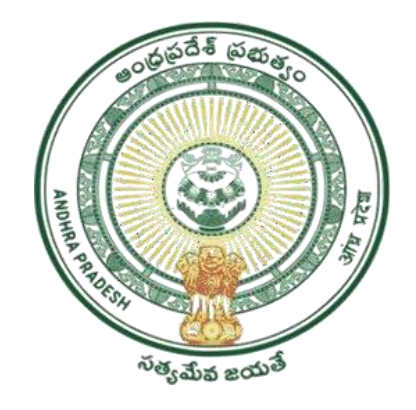

GOVERNMENT OF ANDHRA PRADESH GVWV&VSWS DEPARTMENT Auto Nagar, Vijayawada

# YSR Kalyanamasthu/ YSR Shaadi Tohfa User Manual

# **Table of Contents**

| . Introduction                                                        | 2                                                                                                    |
|-----------------------------------------------------------------------|----------------------------------------------------------------------------------------------------|
| . Mandatory validations for registration of applications              | 3                                                                                                    |
| . Applying for YSR Kalyanamasthu/YSR Shaadi Tohfa 2022                | 3                                                                                                    |
| 3.1 Login Page: NBM portal Login for DA/WEDPS                         | 3                                                                                                    |
| 3.2 Bride and Groom Basic Details                                     | 5                                                                                                    |
| 3.3 Bride and Groom New Application Form                              | 7                                                                                                    |
| . Verification of Applications for YSR Kalyanamasthu/YSR Shaadi Tohfa | 16                                                                                                    |
| 4.1 Verification by WEA/WWDS:                                         | 17                                                                                                    |
| 4.2 Verification by MPDO/MC                                           | 20                                                                                                    |
| 4.3 Verification by PD DRDA                                           | 24                                                                                                    |
| 4.4 Verification by District Collector                                | 27                                                                                                    |
| . Frequently Asked Questions                                          | 30                                                                                                    |
| • •                                                                   | Introduction<br>Mandatory validations for registration of applications<br>Applying for YSR Kalyanamasthu/YSR Shaadi Tohfa 2022<br>3.1 Login Page: NBM portal Login for DA/WEDPS<br>3.2 Bride and Groom Basic Details<br>3.3 Bride and Groom New Application Form<br>Verification of Applications for YSR Kalyanamasthu/YSR Shaadi Tohfa<br>4.1 Verification by WEA/WWDS:<br>4.2 Verification by MPDO/MC<br>4.3 Verification by PD DRDA<br>4.4 Verification by District Collector<br>Frequently Asked Questions |

# 1. Introduction

• The objective of the scheme is to provide financial assistance to poor families belonging to SC/ST/BC/Minorities/Differently Abled/BOCWWB in conducting their daughter's marriage in a dignified manner.

| S No | Marriage Category                 | Benefit Amount (Rs) |
|------|-----------------------------------|---------------------|
| 1    | Scheduled Caste (SC)              | 1,00,000/-          |
| 2    | Scheduled Caste (SC) Inter Caste  | 1,20,000/-          |
| 3    | Scheduled Tribe (ST)              | 1,00,000/-          |
| 4    | Scheduled Tribe (ST) Inter Caste  | 1,20,000/-          |
| 5    | Backward Classes (BC)             | 50,000/-            |
| 6    | Backward Classes (BC) Inter Caste | 75,000/-            |
| 7    | Minorities                        | 1,00,000/-          |
| 8    | Differently Abled                 | 1,50,000/-          |
| 9    | BOCWWB Member                     | 40,000/-            |

• The financial assistance is to be provided as mentioned below.

- Both Bride's and Groom's household must be eligible as per scheme guidelines.
- Marriage Category to be considered is as follows:

|    | Bride                  | Groom                   | Marriage Category   |
|----|------------------------|-------------------------|---------------------|
| 1  | SC                     | SC                      | Same Caste          |
| 2  | SC                     | Any Caste Other than    | Inter Caste         |
|    |                        | SC                      |                     |
| 3  | ST                     | ST                      | Same Caste          |
| 4  | ST                     | Any Caste Other than ST | Inter Caste         |
| 5  | BC                     | BC                      | Same Caste          |
| 6  | BC                     | Any Caste Other than    | Inter Caste         |
|    |                        | BC                      |                     |
| 7  | OC Minorities          | Caste same as Bride's   | Same Caste          |
|    | Including OC-Muslim    | caste                   |                     |
| 8  | OC Minorities          | Any Caste Other than    | Inter Caste         |
|    | Including OC-Muslim    | bride's Caste           |                     |
| 9  | Any Caste -Differently | Any Caste               |                     |
|    | Abled                  |                         |                     |
| 10 | Any Caste              | Any Caste-              | Differently Abled   |
|    |                        | Differently Abled       |                     |
| 11 | Any Caste-             | Any Caste-              |                     |
|    | Differently Abled      | Differently Abled       |                     |
| 12 | Any Caste BOCWWB       | Any Caste               | BOCWWB              |
|    | Member (either Bride   |                         |                     |
|    | or parent or both can  |                         |                     |
|    | be BOCWWB member)      | ag off bg og M          | T 1º 11 1 1         |
| 13 | Bride is UC            | SU, SI, BU, OU-MINOR-   | ineligible to apply |
|    | (Not Differently Abled | Ities, BOCWWB Mem-      |                     |
|    | or NOT BOUWWB          | ber                     |                     |
|    | member                 |                         |                     |

# 2. Mandatory validations for registration of applications

- The bride must be above 18 years and Groom must be above 21 years as on the Date of Marriage. The age of bride and groom is fetched at the beginning of the application from Aadhaar through biometric authentication.
- The application registration for the scheme should be done within 60 days from Date of Marriage.
- Only marriages conducted after 01/10/2022 are eligible to apply for the scheme.
- Both Bride and Groom should have 10<sup>th</sup> class Pass certificate. If 10<sup>th</sup> Board is SSC, then system automatically validates the certificate. If 10<sup>th</sup> certificate belongs to other boards, then upload scanned copy of 10<sup>th</sup> class certificate, which will be verified by authorities.
- The Caste and Income certificates must be tagged with Aadhaar.
- Only Marriage Certificates tagged to Aadhaar will be validated.
- If the bride/groom or both are Differently abled, then bride's and groom's SADAREM certificate for permanent disability will be validated.
- For BOCWWB beneficiaries, membership ID will be validated with Labour Department data.

# 3.Applying for YSR Kalyanamasthu/YSR Shaadi Tohfa 2022

## 3.1 Login Page: NBM portal Login for DA/WEDPS

Please click on the URL <u>https://gsws-nbm.ap.gov.in/NBM/#!/Login</u> to login into the NBM Portal. The following screen is displayed. Enter the credentials to login to the NBM portal. The DA/WEDPS can use the username (combination of secretariat code and designation).

• For example, if the secretariat code is 12345678 and the designation which is DA for a DA/WEDPS, then the username would be 12345678-DA/12345678-WEDS. The password will be same as used for https://gramawardsachivalayam.ap.gov.in/

| Addregen | NBM<br>Navasakam Beneficiary Management<br>Government of Andhra Pradesh | <b>(</b>                 | Home | Application status                                                | Grievance Status                                                           | Login |
|----------|-------------------------------------------------------------------------|--------------------------|------|-------------------------------------------------------------------|----------------------------------------------------------------------------|-------|
|          |                                                                         | గ్రామ - వార్డు సచివాలయము | రెశు | W 200 mg 5 of county                                              | A BRSRADIE RED                                                             |       |
|          | 66                                                                      | -DA                      |      |                                                                   | Com.                                                                       |       |
|          |                                                                         | ••••••<br>903002         |      |                                                                   |                                                                            |       |
| Q.       |                                                                         | +D Login Now             |      | ుండా కుల, మత, వర్గ, లింగ, వ<br>పప్రతి బివరి వ్యక్తి వరకు ప్రభుత్వ | ర్జ. రాజకీయ వివక్ష లేకుండా<br>సంక్షేమ పథకాలు అందారి.<br>ప్రైందుస్ జైన్ స్. |       |

After logging in to the NBM portal, the left side menu bar displays the following options as shown in picture.

- Home
- Scheme Eligibility Check
- Track Application status
- NBM Grievance Module
- NBM Schemes Module
- Reports Module
- User Manuals
- Update Profile

| NBM<br>Navasakam Be<br>Government of                                           | neficiary Management<br>Andhra Pradesh |                                 | Sri Y.S.Jagan Mol<br>Hon'ble Chief Minister<br>Government of Andhra P | nan Reddy 🛛 🛓 🗸 |
|--------------------------------------------------------------------------------|----------------------------------------|---------------------------------|-----------------------------------------------------------------------|-----------------|
|                                                                                | - Panchay                              | at Secretary Grade VI(Digit     | tal Assistant) -                                                      |                 |
| <ul> <li>Scheme Eligibility Check</li> <li>Track Application Status</li> </ul> | 1527<br>Unique Households Benefited    | 6708<br>Number of Beneficiaries | ₹166502176<br>Total Amount Disbu                                      | 5<br>rsed       |
| + NBM Grievance Module                                                         |                                        |                                 |                                                                       |                 |
| NBM Schemes Module                                                             | SCHEME WISE DASHBOARD                  |                                 |                                                                       | =               |
| Keports module     User Manuals                                                |                                        |                                 |                                                                       |                 |
| + Update Profile                                                               |                                        | YSR Rythu Bharosa               | Crop Insurance                                                        | YSR Aasara      |
|                                                                                | YSR Pension Kanuka                     |                                 |                                                                       |                 |
|                                                                                |                                        |                                 |                                                                       |                 |

After the DA/WEDPS logs in to their respective login, the following screen is displayed

| NBM<br>Navasakam Be<br>Government of                             | eneficiary Management<br>Andhra Pradesh Sri Y.S.Jagan Mohan Reddy<br>Hon'ble Chief Minister<br>Government of Andhra Pradesh |
|------------------------------------------------------------------|----------------------------------------------------------------------------------------------------|
| Home                                                             | Panchayat Secretary Grade VI(Digital Assistant) –                                                                           |
| + Scheme Eligibility Check                                       |                                                                                                    |
| + Track Application Status                                       | 1527     6708     ₹166502176       Unique Households Benefited     Number of Beneficiaries     Total Amount Disbursed       |
| + NBM Grievance Module                                           |                                                                                                    |
| × NBM Schemes Module                                             | SCHEME WISE DASHBOARD                                                                                                    |
| + YSR Netanna Nestham                                            |                                                                                                    |
| <ul> <li>YSR Kalyanamasthu/</li> <li>YSR Shaadi Tohfa</li> </ul> | VSR Pythu Rharosa Crop Insurance VSR Aasara                                                                                 |
| + YSR Kapu Nestham                                               | Tor ryong bilaiosa Coop insurance Tor Adsara                                                                                |

To apply for YSR Kalyanamasthu/ YSR Shaadi Tohfa Scheme follow as mentioned below. Select the "NBM Scheme Module" and click on "YSR Kalyanamasthu/ YSR Shaadi Tohfa" from the left side bar. The following tabs will be displayed as shown in picture above.

YSR Kalyanamasthu/ YSR Shaadi Tohfa
 New Application Form

Click on the "New Application Form" in the left side bar then the application form is opened.

| NBM<br>Navasakam Be<br>Government of     | neficiary Management<br>Andhra Pradesh |                                 | Sri Y.S.Jagan Moh<br>Hon'ble Chief Minister<br>Government of Andhra Pr | nan Reddy      |
|------------------------------------------|----------------------------------------|---------------------------------|------------------------------------------------------------------------|----------------|
| Home                                     | Pancha                                 | ayat Secretary Grade VI(Digita  | l Assistant) -                                                         |                |
| + Scheme Eligibility Check               |                                        |                                 | (                                                                      |                |
| + Track Application Status               | 1527<br>Unique Households Benefited    | 6708<br>Number of Beneficiaries | ₹166502176<br>Total Amount Disbur                                      | i<br>rsed      |
| + NBM Grievance Module                   |                                        |                                 |                                                                        |                |
| × NBM Schemes Module                     | SCHEME WISE DASHBOARD                  |                                 |                                                                        | =              |
| + YSR Netanna Nestham                    |                                        |                                 |                                                                        |                |
| X YSR Kalyanamasthu/<br>YSR Shaadi Tohfa |                                        | YSR Pension Kanuka              | YSR Rythu Bharosa                                                      | Crop Insurance |
| New Application Form                     | YSR Zero Vaddi (SHGs)                  |                                 |                                                                        |                |
| + YSR Kapu Nestham                       |                                        |                                 |                                                                        |                |

## 3.2 Bride and Groom Basic Details

In the Bride and Groom Basic Details section, enter the Bride Aadhaar Number and select Authentication. Once Biometrics are captured, some details will be prefilled. All the mandatory fields marked with asterisk should be filled before proceeding further.

| NBM<br>Navasakam Benefit<br>Government of Andt | ciary Management<br>hra Pradesh Sri Y.S. Jaggan Mohan Reddy<br>Honiba Cher Minister<br>Government of Andhia Pradesh                                                                                                    |
|------------------------------------------------|----------------------------------------------------------------------------------------------------|
| Home                                           | NBM / YSR Kalyanamasthu/ YSR Shaadi Tohfa / New Application Form                                                                                                    |
| + Scheme Eligibility Check                     | Bride & Groom Basic Details Bride & Groom New Application Form                                                                                                    |
| <ul> <li>Track Application Status</li> </ul>   | Enter Bride Details                                                                                                    |
| + NBM Grievance Module                         | Bride Aadhaar Number:*                                                                                                    |
| <ul> <li>NBM Schemes Module</li> </ul>         | 200000000000C                                                                                                    |
| + Reports Module                               | Bio Authentication OIRIS Authentication                                                                                                    |
| + User Manuals                                 | Biometric Device* STARTEK                                                                                                    |
| + Update Profile                               | NOTE :<br>1) Please use STARTEK Device only and install the tools(Windows certified RD Service and Support Tools) from https://acpl.in.net/rdservice.html<br>2) Please don't install Both BIOMETRIC and IRIS Drivers at a time. |
|                                                | Capture Biametric                                                                                                    |

While taking Biometric, the screen is shown as below.

| M N G | NBM<br>Javasakam Benefic<br>Government of Andh | iary Management<br>ra Pradesh                                                                                                    |                                        | Ş                                          | Sri Y.S.Jagan Mohan Reddy<br>Honble Chief Minister<br>Government of Andhra Pradesh |
|-------|------------------------------------------------|----------------------------------------------------------------------------------------------------|----------------------------------------|--------------------------------------------|------------------------------------------------------------------------------------|
|       |                                                | NBM / YSR Kalyanamasthu/ YSR Shaadi Tohfa / New Application Form                                                                                   |                                        |                                            |                                                                                    |
|       | y Check                                        | Bride & Groom Basic Details                                                                                                    |                                        | Bride & G                                  | room New Application Form                                                          |
|       | n Status                                       | Place Finger and click capture                                                                                                    |                                        |                                            |                                                                                    |
|       | Module                                         | PI select finger to capture                                                                                                    |                                        |                                            |                                                                                    |
|       | lodule                                         | UNKNOWN<br>SUBMIT Capture Finger ABORT Access                                                                                                    |                                        |                                            |                                                                                    |
|       |                                                |                                                                                                    |                                        |                                            |                                                                                    |
|       |                                                | Biometric Device*                                                                                                    |                                        | STARTEK 🗸                                  |                                                                                    |
|       |                                                | NOTE :<br>1) Please use STARTEK Device only and install the tools(Windows of<br>2) Please don't install Both BIOMETRIC and IRIS Drivers at a time. | certified RD Service and Support Tools | s) from https://acpl.in.net/rdservice.html | I.                                                                                 |
|       |                                                |                                                                                                    | Capture Bio                            | ometric                                    |                                                                                    |
|       |                                                | First Name:* Father/Husba                                                                                                    | nd Name:*                              | Gender:*                                   | Date of Birth:*                                                                    |

If the Aadhaar number and Biometric match, some of the fields are prefilled. Details that are not prefilled shall be filled manually.

| Enter Bride Details                                                                     |                                                                                 |                                                                                                    |                                                                                                    | ^                                                                                                    |
|-----------------------------------------------------------------------------------------|---------------------------------------------------------------------------------|----------------------------------------------------------------------------------------------------|----------------------------------------------------------------------------------------------------|----------------------------------------------------------------------------------------------------|
| Bride Aadhaar Number:*                                                                  |                                                                                 |                                                                                                    |                                                                                                    | 14                                                                                                    |
| XXXXXXXXXXXXX                                                                           |                                                                                 |                                                                                                    |                                                                                                    | . 1                                                                                                    |
| ● Bio Authentication () IRIS Authent                                                    | ication                                                                         |                                                                                                    |                                                                                                    |                                                                                                    |
| Biometric Device*                                                                       |                                                                                 | STARTEK ~                                                                                                    |                                                                                                    | . 1                                                                                                    |
| NOTE :<br>1) Please use STARTEK Device only ar<br>2) Please don't install Both BIOMETRI | nd install the tools(Windows certified RD                                       | Service and Support Tools) from https:/                                                                                                    | /acpl.in.net/rdservice.html                                                                               |                                                                                                    |
|                                                                                         | Capture                                                                         | Biometric                                                                                                    |                                                                                                    |                                                                                                    |
| First Name:*                                                                            | Father/Husband Name:*                                                           | Gender:*                                                                                                    | Date of Birth:*                                                                                           |                                                                                                    |
|                                                                                         |                                                                                 | Female ~                                                                                                    | 29-10-1990                                                                                                |                                                                                                    |
| Caste:*                                                                                 | Religion:*                                                                      | Qualification:*                                                                                                    | Marital Status:*                                                                                          |                                                                                                    |
| BC 🗸                                                                                    | Select 🗸                                                                        | Select ~                                                                                                    | Select ~                                                                                                  |                                                                                                    |
| Mobile No:*                                                                             | E-mail:                                                                         |                                                                                                    | 1                                                                                                    |                                                                                                    |
| Permanent Address                                                                       |                                                                                 |                                                                                                    |                                                                                                    | ^                                                                                                    |
| Door No & Street Name:*                                                                 | District :*                                                                     | Mandal/Municipality:*                                                                                                    | Village/Ward/Secretariat: *                                                                               |                                                                                                    |
|                                                                                         | ANAKAPALLI ~                                                                    | MUNAGAPAKA (R)                                                                                                    | THIMMARAJUPETA 🗸                                                                                          |                                                                                                    |
| Pin Code:*                                                                              |                                                                                 |                                                                                                    |                                                                                                    |                                                                                                    |
| 523002                                                                                  |                                                                                 |                                                                                                    |                                                                                                    |                                                                                                    |
| Present Address                                                                         |                                                                                 |                                                                                                    |                                                                                                    | 11                                                                                                    |
| 🗸 Same As Permanent Address                                                             |                                                                                 |                                                                                                    |                                                                                                    |                                                                                                    |
| Door No & Street Name:*                                                                 | District:*                                                                      | Mandal/Municipality:*                                                                                                    | Village/Ward/Secretariat:*                                                                                |                                                                                                    |
|                                                                                         | ANAKAPALLI ~                                                                    | MUNAGAPAKA (R)                                                                                                    | THIMMARAJUPETA ~                                                                                          |                                                                                                    |
| Pin Code:*                                                                              |                                                                                 |                                                                                                    |                                                                                                    |                                                                                                    |
|                                                                                         |                                                                                 |                                                                                                    |                                                                                                    |                                                                                                    |
|                                                                                         | Enter Bride Details Bride Aadhaar Number:*  XXXXXXXXXXXXXXXXXXXXXXXXXXXXXXXXXXX | Enter Bride Details Bride Aadhaar Number:*   Bride Aadhaar Number:*   \$\frac{1}{2}\constant   \$\frac{1}{2}\constant   Bio Authentication () IRIS Authentication   Biometric Device*   NOTE :   1) Please use STARTEK Device only and install the tools(Windows certified RD   2) Please don't install Both BIOMETRIC and IRIS Drivers at a time.   Capture   First Name:*   Father/Husband Name:*   Caste:*   BC   Caste:*   Religion:*   BC   Select   Mobile No:*   E-mail:   Mobile No:*   E-mail:   Permanent Address   Door No & Street Name:*   District :*   Pin Code:*   S23002   Present Address   Door No & Street Name:*   District:*   Pin Code:*   Pin Code:* | Enter Bride Details Bride Aadhaar Number:*    Bride Aadhaar Number:*   >>>>>>>>>>>>>>>>>>>>>>>>>>>>>>>>>> | Enter Bride Details   Bride Aadhaar Number:*   \$\$Biometric Device*   \$\$\mathcal{Biometric Device*   \$\$\mathcal{Picks use STATER Device only and install the tools(\/indows certified RD Service and Support Tools) from https://sepLin.net//dservice.html   \$\$\mathcal{Picks use STATER Device only and install the tools(\/indows certified RD Service and Support Tools) from https://sepLin.net//dservice.html   \$\$\mathcal{Picks use STATER Device only and install the tools(\/indows certified RD Service and Support Tools) from https://sepLin.net//dservice.html   \$\$\mathcal{Picks use STATER Device only and install the tools(\/indows certified RD Service and Support Tools) from https://sepLin.net//dservice.html   \$\$\mathcal{Picks use STATER Device only and install the tools(\/indows certified RD Service and Support Tools) from https://sepLin.net//dservice.html   \$\$\mathcal{Picks use STATER Device only and install the tools(\/indows certified RD Service and Support Tools) from https://sepLin.net//dservice.html   \$\$\mathcal{Picks use STATER Device only and install the tools(\/indows certified RD Service and Support Tools) from https://sepLin.net//dservice.html   \$\$\mathcal{Picks use States Name:*   \$\$\mathcal{Picks use States Name:*   \$\$\mathcal{Picks use Street Name:*   \$\$\mathcal{Picks use Street Name:*   \$\$\mathcal{Picks use Street Name:*   \$\$\mathcal{Picks use Street Name:*   \$\$\mathcal{Picks use Street Name:*   \$\$\mathcal{Picks use Street Name:*   \$\$\mathcal{Picks use Street Name:*   \$\$\mathcal{Picks use Street Name:*   \$\$\mathcal{Picks use Street Name:*   \$\$\mathcal{Picks use Street Name:*   \$\$\m |

Similarly, enter the Groom's Aadhaar Number and Capture Biometric. Some details are prefilled. Other mandatory details shall be filled manually.

| Enter Groom Detail                                                                                                    | ls                                                                                                    |                                                                                      |                   |                                                              |   |
|----------------------------------------------------------------------------------------------------|----------------------------------------------------------------------------------------------------|--------------------------------------------------------------------------------------|-------------------|--------------------------------------------------------------|---|
| Groom Aadhaar Number:*                                                                                                  |                                                                                                    |                                                                                      |                   |                                                              |   |
| *****                                                                                                    |                                                                                                    |                                                                                      |                   |                                                              |   |
| Bio Authentication () IRIS                                                                                              | Authentication                                                                                                    |                                                                                      |                   |                                                              |   |
| Biometric Device*                                                                                                    |                                                                                                    | STARTEK                                                                              | ~                 |                                                              |   |
| NOTE :<br>1) Please use STARTEK Devic.<br>2) Please don't install Both Bl                                               | e only and install the tools(Windows certified<br>IOMETRIC and IRIS Drivers at a time.                                                                  | RD Service and Support Tool                                                          | s) from https://a | cpl.in.net/rdservice.html                                    |   |
| NOTE :<br>1) Please use STARTEK Devic<br>2) Please don't install Both B<br>First Name:*                                 | e only and install the tools(Windows certified<br>IOMETRIC and IRIS Drivers at a time.<br>Cap<br>Father/Husband Name:*                                  | RD Service and Support Tool:<br>ure Biometric<br>Gender:*                            | s) from https://a | cpl.in.net/rdservice.html                                    |   |
| NOTE :<br>1) Please use STARTEK Devic<br>2) Please don't install Both B<br>First Name:*                                 | e only and install the tools(Windows certified<br>IOMETRIC and IRIS Drivers at a time.<br>Cap<br>Father/Husband Name:*                                  | RD Service and Support Tools ure Biometric Gender:* Male                             | s) from https://a | Date of Birth:*                                              | i |
| NOTE :<br>1) Please use STARTEK Devic<br>2) Please don't install Both B<br>First Name:*<br>Caste:*                      | e only and install the tools(Windows certifier<br>IOMETRIC and IRIS Drivers at a time.<br>Cap<br>Father/Husband Name:*<br>Religion:*                    | RD Service and Support Tools ure Biometric Gender;* Male Qualification:*             | s) from https://a | Date of Birth:*<br>31-07-2004<br>Marital Status:*            | i |
| NOTE :<br>1) Please use STARTEK Devic<br>2) Please don't install Both B<br>First Name:*<br>Caste:*<br>SC                | Ee only and install the tools(Windows certifier<br>IOMETRIC and IRIS Drivers at a time.<br>Cap<br>Father/Husband Name:*<br>Religion:*<br>Christian      | RD Service and Support Tools<br>ure Biometric<br>Gender:*<br>Male<br>Qualification:* | s) from https://a | Date of Birth:*<br>31-07-2004<br>Marital Status:*<br>Married | × |
| NOTE :<br>1) Please use STARTEK Devic<br>2) Please don't install Both B<br>First Name:*<br>Caste:*<br>SC<br>Mobile No:* | Ee only and install the tools(Windows certifier<br>IIOMETRIC and IRIS Drivers at a time.<br>Father/Husband Name:*<br>Religion:*<br>Christian<br>E-mail: | RD Service and Support Tools ure Biometric Gender:* Male Qualification:* MBA         | s) from https://a | Date of Birth:*<br>31-07-2004<br>Marital Status:*<br>Married |   |

After filling both bride's and groom's basic details, click on "Continue" to fill the "Bride and Groom New Application Form".

| 33       ANAKAPALLI       MUNAGAPAKA (R)       THIMMARAJUPETA         Pin Code:*       Present Address       Village/Ward/Secretariat:*         Image: Present Address       District:*       Mandal/Municipality:*       Village/Ward/Secretariat:*         Image: Present Address       Image: Present Address       Image: Present Address       Image: Present Address         Image: Present Address       Image: Present Address       Image: Present Address       Image: Present Address         Image: Present Address       Image: Present Address       Image: Present Address       Image: Present Address         Image: Present Address       Image: Present Address       Image: Present Address       Image: Present Address         Image: Present Address       Image: Present Address       Image: Present Address       Image: Present Address         Image: Present Address       Image: Present Address       Image: Present Address       Image: Present Address         Image: Present Address       Image: Present Address       Image: Present Address       Image: Present Address         Image: Present Address       Image: Present Address       Image: Present Address       Image: Present Address         Image: Present Address       Image: Present Address       Image: Present Address       Image: Present Address         Image: Present Address       Image: Present Address       < | Door no a street nume.      | District :* |   | Mandal/Municipality:* |        | Village/Ward/Secretariat: * |    |
|----------------------------------------------------------------------------------------------------|-----------------------------|-------------|---|-----------------------|--------|-----------------------------|----|
| Pin Code:*         Present Address         Image: Same As Permanent Address         Door No & Street Name:*       District:*         Mandal/Municipality:*       Village/Ward/Secretariat:*         33       ANAKAPALLI         Pin Code:*       THIMMARAJUPETA                                                                                                    | 33                          | ANAKAPALLI  | ~ | MUNAGAPAKA (R)        | $\sim$ | THIMMARAJUPETA              |    |
| Present Address         Image: Same As Permanent Address         Door No & Street Name:*       District:*       Mandal/Municipality:*       Village/Ward/Secretariat:*         33       ANAKAPALLI       MUNAGAPAKA (R)       THIMMARAJUPETA         Pin Code:*       Image: Same Same Same Same Same Same Same Same                                                                                                    | Pin Code:*                  |             |   |                       |        |                             |    |
| Present Address         Same As Permanent Address         Door No & Street Name:*       District:*         Mandal/Municipality:*       Village/Ward/Secretariat:*         33       ANAKAPALLI         Pin Code:*       HIMMARAJUPETA                                                                                                    |                             | I)          |   |                       |        |                             |    |
| ✓ Same As Permanent Address         Door No & Street Name:*       District:*       Mandal/Municipality:*       Village/Ward/Secretariat:*         33       ANAKAPALLI       MUNAGAPAKA (R)       THIMMARAJUPETA         Pin Code:*       Fin Code:*       Fin Code:*       Fin Code:*                                                                                                    | Present Address             |             |   |                       |        |                             |    |
| Door No & Street Name:*     District:*     Mandal/Municipality:*     Village/Ward/Secretariat:*       33     ANAKAPALLI     MUNAGAPAKA (R)     THIMMARAJUPETA       Pin Code:*     Fin Code:*     Fin Code:*     Fin Code:*                                                                                                    | 🖌 Same As Permanent Address |             |   |                       |        |                             |    |
| 33     ANAKAPALLI     MUNAGAPAKA (R)     THIMMARAJUPETA       Pin Code:*                                                                                                    | Door No & Street Name:*     | District:*  |   | Mandal/Municipality:* |        | Village/Ward/Secretariat:*  |    |
| Pin Code:*                                                                                                    | 33                          | ANAKAPALLI  | ~ | MUNAGAPAKA (R)        | ~      | THIMMARAJUPETA              | `` |
|                                                                                                    |                             |             |   |                       |        |                             |    |
|                                                                                                    | Pin Code:*                  |             |   |                       |        |                             |    |
|                                                                                                    |                             |             |   |                       |        |                             |    |
|                                                                                                    | Pin Code:*                  |             |   |                       |        |                             |    |

## 3.3 Bride and Groom New Application Form

Select whether the applicant is Differently abled or not. If bride is not differently abled person select "No". If bride is a differently abled person select "yes" and enter Disability number as mentioned on the SADAREM certificate and click on search.

If the SADAREM certificate number is valid and matches with the Aadhaar number of the bride, then the details of disability are fetched. Upload the scanned copy of SADAREM certificate.

| + NBM Grievance Module | Bride Details                                                                                                   |
|------------------------|----------------------------------------------------------------------------------------------------|
| + NBM Schemes Module   | Is Bride a Differently Abled:*                                                                                  |
| + Reports Module       | Yes                                                                                                    |
| + User Manuals         | Bride Disability Certificate Details                                                                            |
| + Update Profile       | Disability Number Upload Certificate                                                                            |
|                        | Search         Document Upload*(Max Size 1 MB only PDF Allowed)           Choose file         No file chosen    |
|                        | ,                                                                                                    |
|                        | Bride Disability Certificate Details                                                                            |
|                        | Sadarem/Disability Number         Disability Type         Disability %         UID         Certification Type % |
|                        | Locomotor/OH 74.0 PERMANENT                                                                                     |

Enter the Bride's caste certificate number and click on search. Only caste certificates that are tagged to Aadhaar will be validated. If Caste certificate is not tagged to the Aadhaar, then applicant cannot continue to apply for the scheme.

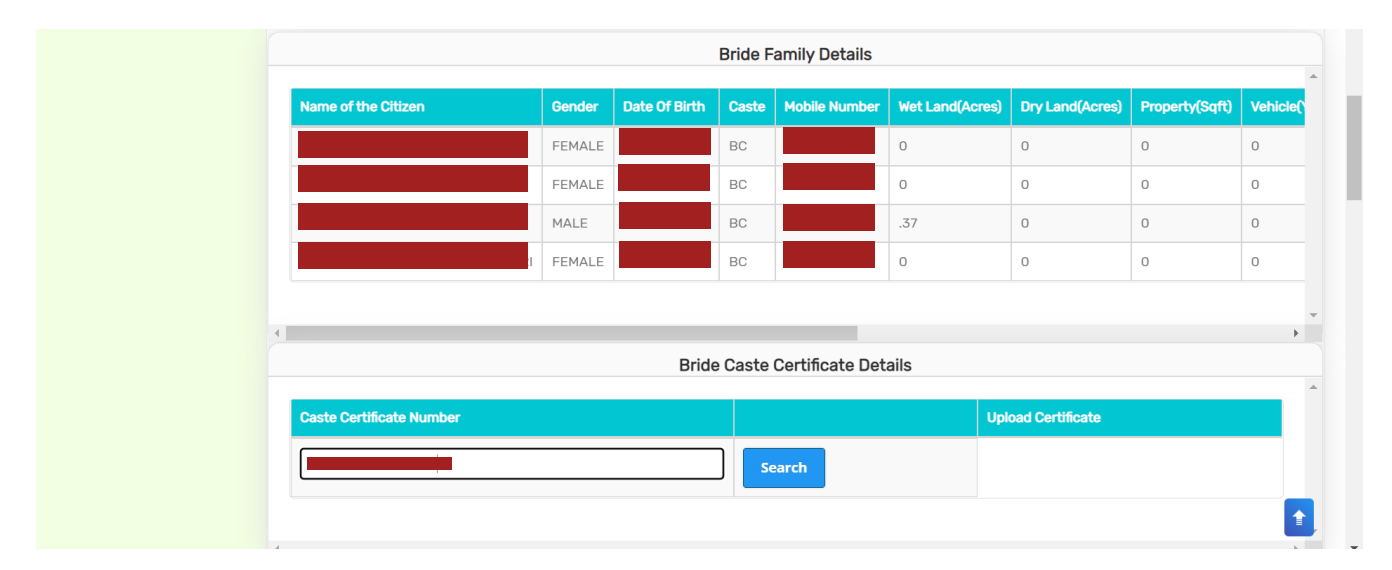

If the Caste Certificate Number and the Aadhaar match, then the details associated with the bride's caste are fetched. Upload scanned copy of the Bride's Caste certificate.

|                     |           | MALE      | 29-Jul-1982 | BC       |                             | .37                 | 0          | (      | 0           |    |
|---------------------|-----------|-----------|-------------|----------|-----------------------------|---------------------|------------|--------|-------------|----|
|                     |           | FEMALE    | 29-0ct-1990 | BC       |                             | 0                   | 0          | (      | 0           |    |
|                     |           |           |             |          |                             |                     |            |        |             |    |
| 4                   |           |           |             |          |                             |                     |            |        |             | Þ  |
|                     |           |           | Bride       | e Caste  | Certificate De              | etails              |            |        |             |    |
|                     |           |           |             |          |                             |                     |            |        |             |    |
| Caste Certificate N | lumber    |           |             | U        | pload Certificate           |                     |            |        |             |    |
|                     |           |           | Search      | D        | ocument Upload <sup>ı</sup> | *(Max Size 1 MB or  | nly PDF Al | lowed) |             |    |
|                     |           |           |             |          | Choose File Tes             | stingCertificate.pd | If         |        |             |    |
|                     |           |           |             |          |                             |                     |            |        |             |    |
|                     |           |           |             |          |                             |                     |            |        |             |    |
|                     |           |           | D. H        |          |                             |                     |            |        |             | •  |
|                     |           |           | Bride       | e Caste  | Certificate De              | etalis              |            |        |             |    |
| Application Id      | Caste Uid | Applicati | ion Type    | Applican | Name                        | Dist                | rict       | Mandal | Secretariat | Ca |
|                     |           |           |             |          |                             |                     |            |        |             |    |

Enter the Bride's Income certificate number and click on search. Only Income certificates that are tagged to Aadhaar certified will be validated. If Income certificate is not tagged to Aadhaar certified, then applicant cannot continue to apply for the scheme.

If the Income certificate matches the bride's Aadhaar number, the Income certificate details are fetched. Upload a scanned copy of the Income certificate.

|                         |                  | Bride Income Certificate D         | etails                                        |             |             |        |
|-------------------------|------------------|------------------------------------|-----------------------------------------------|-------------|-------------|--------|
| Income Certificate Numb | er .             | Upload Certificate                 |                                               |             |             |        |
|                         | Search           | Document Upload<br>Choose File Tes | (Max Size 1 MB only Pl<br>tingCertificate.pdf | DF Allowed) |             | Þ      |
| Application Id UID      | Application Type | Applicant Name                     | District                                      | Mandal      | Secretariat | Income |
|                         |                  |                                    |                                               |             |             |        |

Then, select appropriate Education certificate type. If bride has passed 10<sup>th</sup> class from SSC Board, select "SSC", if bride has passed 10<sup>th</sup> class from other boards than select "Other". If SSC is selected, enter the 10<sup>th</sup> class SSC board Hall ticket Number, and click Search.

|                                                                        | D:1.4  |                                                  |
|------------------------------------------------------------------------|--------|--------------------------------------------------|
| Education Certificate Type:* SSC   Unload Bride 10th Class Certificate |        |                                                  |
| Upload Bride 10th Class Certificate                                    |        | 10th Certificate                                 |
|                                                                        | Search | Document Upload*(Max Size 1 MB only PDF Allowed) |

| SSC                                 | *      |       |                    |        |                                              |               |
|-------------------------------------|--------|-------|--------------------|--------|----------------------------------------------|---------------|
| Upload Groom 10th Class Certificate |        |       |                    |        |                                              |               |
| 10th Certificate Number             | Select | Year  |                    | 10th C | ertificate                                   |               |
|                                     | 2020   |       | Search             | Docur  | nent Upload*(Max Size 1 MB only PDF Allowed) |               |
|                                     |        | =     |                    | Cho    | ose file No file chosen                      |               |
|                                     |        |       |                    |        |                                              |               |
|                                     |        |       |                    |        |                                              |               |
|                                     |        | 1     | Oth Certificate De | etails |                                              |               |
| Hall Ticket Number Name             | STATUS | STATE | DISTRICT           | MANDAL | SCHOOL NAME                                  | DOB           |
|                                     |        |       |                    |        |                                              | an los la ave |

The 10th class pass details of the bride will be fetched as shown below.

If "Other" is selected as Education certificate Type, scan and upload the bride's  $10^{th}$  Class pass certificate belonging to Board other than SSC

| Education Certificate Type:* Other                                                  | * |
|-------------------------------------------------------------------------------------|---|
| Upload Other Certificate                                                            |   |
| Document Upload*(Max Size 1 MB only PDF Allowed) Choose File TestingCertificate.pdf |   |

In Groom Details section, select whether the groom is Differently abled or not. If groom is not differently abled person select "No". If groom is a differently abled person select "yes" and enter Disability number as mentioned on the SADAREM certificate and click on search.

If the SADAREM certificate number is valid and matches with the Aadhaar number of the groom, then the details of disability are fetched. Upload the scanned copy of SADAREM certificate.

| Update Profile  Disability Number Upload Cartificate  Document Upload*(Max Size 1 MB only PDF Allowed)  Choose file_No file chosen                             | NBM Grievance Module     NBM Schemes Module     Reports Module     User Manuals | Groom Details Is Groom differently Abled.* Yes Groom Disability Certificate Details                                                                            | • |
|----------------------------------------------------------------------------------------------------|---------------------------------------------------------------------------------|----------------------------------------------------------------------------------------------------|---|
|                                                                                                    | + Update Profile                                                                | Disability Number         Upload Certificate           Search         Document Upload*(Max Size 1 MB only PDF Allowed)                                         |   |
| Groom Disability Certificate Details           Sadarem/Disability Number         Disability Type         Disability %         UID         Certification Type % |                                                                                 | Groom Disability Certificate Details           Sadarem/Disability Number         Disability Type         Disability %         UID         Certification Type % | 4 |

Enter the Groom's caste certificate number and click on search. Only caste certificates that are tagged to Aadhaar certified will be validated. If Caste certificate is not tagged to Aadhaar certified, then applicant cannot continue to apply for the scheme.

|                         |        |               |       | Groom Family  | y Details       |                 |                |              |     |
|-------------------------|--------|---------------|-------|---------------|-----------------|-----------------|----------------|--------------|-----|
| Name of the Citizen     | Gender | Date Of Birth | Caste | Mobile Number | Wet Land(Acres) | Dry Land(Acres) | Property(Sqft) | Vehicle(Y/N) | Gov |
|                         | MALE   | 01-Jun-1977   | SC    |               | 0               | 0               | 0              | 0            | Gov |
|                         | FEMALE | 12-May-1981   | SC    |               | .89             | .38             | 0              | 0            | 0   |
|                         | FEMALE | 10-May-2000   | SC    |               | 0               | 0               | 0              | 0            | 0   |
|                         | MALE   | 31-Jul-2004   | SC    |               | 0               | 0               | 0              | 0            | 0   |
|                         | MALE   | 31-Jul-2004   | SC    |               | 0               | 0               | 0              | 0            | 0   |
|                         |        |               |       |               |                 |                 |                |              |     |
|                         |        |               | Gro   | om Caste Cert | ificate Details |                 |                |              |     |
| Caste Certificate Numbe | ər     |               |       |               |                 | Upload Cer      | tificate       |              |     |
|                         |        |               |       |               |                 |                 |                |              |     |
| · · · · ·               |        |               |       | Search        |                 |                 |                |              |     |

If the Caste Certificate Number and the Aadhaar match, then the details associated with the groom's caste will be fetched. Upload scanned copy of the groom's Caste certificate.

|                   |           | 12 May 1701      |       |                |                   | .00             | 0           | Ŭ     | Ŭ        |
|-------------------|-----------|------------------|-------|----------------|-------------------|-----------------|-------------|-------|----------|
|                   | FEMALE    | 10-May-2000      | sc    | 0              |                   | 0               | 0           | 0     | 0        |
|                   | MALE      | 31-Jul-2004      | sc    | 0              |                   | 0               | 0           | 0     | 0        |
|                   |           |                  |       |                |                   |                 |             |       |          |
| •                 |           |                  |       |                |                   |                 |             |       |          |
|                   |           |                  | Groom | Caste Certific | ate Details       |                 |             |       |          |
| Caste Certificate | Number    |                  |       | Upload Certi   | ificate           |                 |             |       |          |
|                   | Tamber    |                  |       |                |                   |                 |             |       |          |
|                   |           | Search           |       | Document L     | Jpload*(Max Size  | 1 MB only PDF A | llowed)     |       |          |
|                   |           |                  |       | Choose Fi      | le TestingCertifi | cate.pdf        |             |       |          |
|                   |           |                  |       |                |                   |                 |             |       |          |
| 4                 |           |                  |       |                |                   |                 |             |       | •        |
|                   |           |                  | Groom | Caste Certific | ate Details       |                 |             |       |          |
|                   |           |                  |       |                |                   |                 |             |       |          |
|                   |           |                  |       |                |                   |                 |             |       |          |
| Application Id    | Caste Uid | Application Type | Ар    | plicant Name   | District          | Mandal          | Secretariat | Caste | SubCaste |

Enter the groom's Income certificate number and click on search. Only Income certificates that are tagged to Aadhaar certified will be validated. If Income certificate is not tagged to Aadhaar certified, then applicant cannot continue to apply for the scheme.

| ANAKAPALLI Munagapaka Thimmarajupeta Mala Male Tahsildar<br>Anakapalli Munagapaka Thimmarajupeta Mala Male Tahsildar<br>Groom Income Certificate Details | ANAKAPALLI Munagapaka Thimmarajupeta Mala Male Tahsildar<br>Groom Income Certificate Details Income Certificate Number Upload Certificate | ANAKAPALLI Munagapaka Thimmarajupeta Mala Male Tahsildar                              | nt Name | District   | Mandal     | Secretariat    | Caste   | SubCaste  | Gender(Y/N)    | Authorized By Designation(Y/N) | Last Modified |
|----------------------------------------------------------------------------------------------------|----------------------------------------------------------------------------------------------------|---------------------------------------------------------------------------------------|---------|------------|------------|----------------|---------|-----------|----------------|--------------------------------|---------------|
| Groom Income Certificate Details                                                                                                    | Groom Income Certificate Details Income Certificate Number Upload Certificate                                                             | Groom Income Certificate Details  Income Certificate Number Upload Certificate Search |         | ANAKAPALLI | Munagapaka | Thimmarajupeta |         | Mala      | Male           | Tahsildar                      |               |
| Groom Income Certificate Details                                                                                                    | Groom Income Certificate Details Income Certificate Number Upload Certificate                                                             | Groom Income Certificate Details  Income Certificate Number Upload Certificate Search |         |            |            |                |         |           |                |                                |               |
| Groom Income Certificate Details                                                                                                    | Groom Income Certificate Details  Income Certificate Number Upload Certificate                                                            | Groom Income Certificate Details  Income Certificate Number Upload Certificate Search | 1       |            |            |                |         |           |                |                                |               |
|                                                                                                    | Income Certificate Number Upload Certificate                                                                                              | Income Certificate Number Upload Certificate                                          |         |            |            | C              | Broom I | ncome Cer | tificate Detai | ils                            |               |

If the Income certificate matches the groom's Aadhaar number, the Income certificate details are fetched. Upload a scanned copy of the Income certificate.

| 1                          |                           |                   |                |                |           |           |
|----------------------------|---------------------------|-------------------|----------------|----------------|-----------|-----------|
|                            | Groom Income              | Certificate Detai | ils            |                |           |           |
| Income Certificate Number  | Uplo                      | oad Certificate   |                |                |           |           |
|                            | Search                    | ument Upload*(Max | Size 1 MB only | PDF Allowed)   |           |           |
|                            |                           |                   |                |                |           |           |
| 1                          |                           |                   |                |                |           |           |
|                            | Income Cer                | tificate Details  |                |                |           |           |
| Application Id UID Applica | ation Type Applicant Name | District          | Mandal         | Secretariat    | Income    | Gender(Y/ |
| Income                     | eCertificate              | ANAKAPALLI        | Munagapaka     | Thimmarajupeta | 325000.00 | Male      |

Then, select appropriate Education certificate type. If Groom has passed 10<sup>th</sup> class from SSC Board, select "SSC", if Groom has passed 10<sup>th</sup> class from other boards than select "Other"

|                                  | Groom 10th Class Certificate                     |
|----------------------------------|--------------------------------------------------|
| Education Certificate Type:*     |                                                  |
| Select 🗸                         |                                                  |
| Select                           |                                                  |
| SSC                              |                                                  |
| Other                            | Marrige Certificate                              |
| Marriage Category:*              |                                                  |
| Select 🗸                         |                                                  |
| Maniana Tanat                    |                                                  |
| Marriage Type:*                  |                                                  |
| Select 🗸                         |                                                  |
|                                  |                                                  |
| Upload Marrige Certificate       |                                                  |
| Marrige Certificate Number       | Marrige Certificate                              |
| Enter Marrige Certificate Number | Document Upload*(Max Size 1 MB only PDF Allowed) |
|                                  |                                                  |
|                                  | Choose File No file chosen                       |
|                                  |                                                  |

If SSC is selected, enter the 10<sup>th</sup> class SSC board Hall ticket Number, and click Search. The 10<sup>th</sup> class certificate details associated with the Hall ticket number are fetched and displayed as shown below.

|                                     |          | Gro   | om 10th Class Ce    | rtificate |                                         |         |
|-------------------------------------|----------|-------|---------------------|-----------|-----------------------------------------|---------|
| Education Certificate Type:*        |          |       |                     |           |                                         |         |
| SSC                                 | *        |       |                     |           |                                         |         |
| Upload Groom 10th Class Certificate |          |       |                     |           |                                         |         |
| 10th Certificate Number             | Select Y | fear  |                     | 100       | Certificate                             |         |
| 4                                   | 2020     |       | Search              | h Doc     | ument Upload*(Max Size 1 MB only PDF Al | llowed) |
|                                     |          | 1     |                     |           | hoose file No file chosen               |         |
|                                     |          |       |                     |           |                                         |         |
| •                                   |          |       |                     |           |                                         |         |
|                                     |          |       | 10th Certificate De | etails    |                                         |         |
|                                     | STATUS   | STATE | DISTRICT            | MANDAL    | SCHOOL NAME                             |         |
| Hall Ticket Number Name             |          |       |                     |           |                                         |         |

Select "Other" if Grooms has passed 10<sup>th</sup> class from boards other than SSC. Upload relevant document.

| Groom 10th Class Certificate                                                        |   |   |
|-------------------------------------------------------------------------------------|---|---|
| Education Certificate Type:* Other                                                  | * |   |
| Upload Other Certificate                                                            |   |   |
| Document Upload*(Max Size 1 MB only PDF Allowed) Choose File TestingCertificate.odf |   | ļ |

Select the Marriage category based on application.

- Same Caste
- o Inter Caste
- Differently Abled
- BOCWWB Member

| Upload Marrige Certificate                                                                                                    |
|----------------------------------------------------------------------------------------------------|
|                                                                                                    |
| Marrige Certificate Number Marrige Certificate                                                                                        |
| Enter Marrige Certificate Number     Search     Document Upload*(Max Size 1 MB only PDF Allowed)       Choose File     No file chosen |
|                                                                                                    |

- $\begin{array}{ccc} \text{Select Marriage Type:} \\ \circ & 1^{\text{st}} \text{Marriage} \\ \circ & 2^{\text{nd}} \text{Marriage of Widow} \end{array}$

|                                   |        | Marriage Certificate                             |
|-----------------------------------|--------|--------------------------------------------------|
| Marriage Category:*               |        |                                                  |
| Inter Caste 👻                     |        |                                                  |
| Marriage Type:*                   |        |                                                  |
| Select 🗸                          |        |                                                  |
| Select<br>1st Marriage            |        |                                                  |
| 2nd Marriage Of Widow             |        |                                                  |
| Marriage Certificate Number       |        | Marriage Certificate                             |
| Enter Marriage Certificate Number | Search | Document Upload*(Max Size 1 MB only PDF Allowed) |
|                                   |        | Choose file No file chosen                       |
|                                   |        | CENTRONALITY OF AUGUST.                          |
|                                   |        |                                                  |
|                                   |        |                                                  |
| Clear                             | Back   | Submit                                           |
|                                   |        |                                                  |
|                                   |        |                                                  |

If 1<sup>st</sup> Marriage is selected, enter Marriage certificate number, and click search. The details associated with the Marriage certificate number are fetched. Upload the Marriage certificate.

|                   |                  |                |     | Marrige          | e Certificate             | )            |                   |            |       |          |       |
|-------------------|------------------|----------------|-----|------------------|---------------------------|--------------|-------------------|------------|-------|----------|-------|
| Marriage Category | *                |                |     |                  |                           |              |                   |            |       |          |       |
| Same Caste        | ~                |                |     |                  |                           |              |                   |            |       |          |       |
| Marriage Type:*   |                  |                |     |                  |                           |              |                   |            |       |          |       |
| 1st Marrige       | ~                |                |     |                  |                           |              |                   |            |       |          |       |
|                   |                  |                |     |                  |                           |              |                   |            |       |          |       |
| Upload Marrige    | Certificate      |                |     |                  |                           |              |                   |            |       |          |       |
| Marrige Certifica | te Number        |                |     | Mai              | rige Certificat           | te           |                   |            |       |          |       |
|                   |                  | Count          |     | Doo              | cument Uploa              | d*(Max Size  | e 1 MB only PDF A | llowed)    |       |          |       |
| -                 | -                | Search         |     |                  |                           |              | 5                 |            |       |          |       |
|                   |                  |                |     |                  | .noose File               | estingCerti  | ficate.bdf        |            |       |          |       |
|                   |                  |                |     |                  |                           |              |                   |            |       |          |       |
|                   |                  |                |     |                  |                           |              |                   |            |       |          |       |
|                   |                  |                |     |                  |                           |              |                   |            |       |          |       |
|                   |                  |                | Mar | rige Ce          | rtificate De              | tails        |                   |            |       |          |       |
| Application Id    | Application Type | Applicant Name | Mar | rige Ce<br>Caste | rtificate De<br>Sub Caste | tails<br>UID | MarriageDate      | Venue(Y/N) | State | District | Addre |

If 2<sup>nd</sup> Marriage of Widow is selected, either one or both or all three documents -

- Husband Death certificate,
- Widow Pension Card
- o Affidavit

should be uploaded. After uploading the Proof of Widow documents, Enter the 2<sup>nd</sup> marriage certificate number and upload 2<sup>nd</sup> Marriage certificate

| Document Upload*(Max Size 1 MB only PDF Allowed) |                                                         |
|--------------------------------------------------|---------------------------------------------------------|
| Choose file No file chosen                       |                                                         |
|                                                  |                                                         |
| 4                                                |                                                         |
| Uploed Marriage Certificate                      |                                                         |
| Marriage Certificate Number                      | Marriage Cortificate                                    |
| Enter Marriage Certificate Number                | Search Document Upload*(Max Size 1 MB only PDF Allowed) |
|                                                  | Choose file   No file chosen                            |

For both Marriage types, the Marriage Certificate number must be tagged to Aadhaar certified. Click on Submit. The Application is submitted and forwarded to the WEA/WWDS. The Application ID is generated. Print Acknowledgement option is also available.

|                        |                         | Marria                                      | ge Certificate                  |                 |               |                 |   |
|------------------------|-------------------------|---------------------------------------------|---------------------------------|-----------------|---------------|-----------------|---|
| Marriage Category:*    |                         |                                             |                                 |                 |               |                 |   |
| Inter Caste            | *                       |                                             |                                 |                 |               |                 |   |
| Marriage Type:         |                         |                                             |                                 |                 |               |                 |   |
| 1st Marriage           | ~                       |                                             |                                 |                 |               |                 |   |
| Upload Marriage Cert   | tificate                |                                             |                                 |                 |               |                 |   |
| Marriage Certificate I |                         | Ha                                          | rlage Certificate               |                 | _             |                 |   |
| MC221003149682         | Applicati               | ion ID : S34221011154829229<br>Successfully | 1 MS or<br>mastr<br>9 Submitted | Wy PDF Allowed) |               |                 |   |
| Application Id         | Applicant Name          |                                             | D.                              |                 | Venue         |                 |   |
| MC221003149682         | Anantha Rao 58923604848 | 2 14-09-2022 833893755718                   | 8C-D 589236048482               | BC-D F          | Function Hall | KAMBHAMPADU     |   |
| 4                      |                         |                                             |                                 |                 |               |                 | , |
| Clear                  | Bac                     | *                                           | Submit                          |                 | Print         | Acknowledgement |   |
|                        |                         |                                             |                                 |                 | All rights re | eserved.        |   |

# 4. Verification of Applications for YSR Kalyanamasthu/YSR Shaadi Tohfa

The verification workflow is as follows:

# Digital Assitant (DA)/Ward Education & Data Processing Secretary (WEDPS)

Taking new applications and submit to next level

## Welfare and Education Assitant (WEA)/Ward Welfare & Development Secretary (WWDS)

Physical Verification of the applicants' using field verification form.Uploads the verification details on NBM Web page and forward to Next level

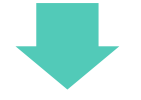

# Mandal Parishad Development Officer (MPDO) / Municipal Commissioner (MC)

The application shall be verified on NBM portal and forwarded to the next level

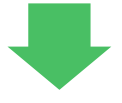

## Project Director District Rural Development Officer (PD DRDA)

The application shall be verified on NBM portal and forwarded to next level

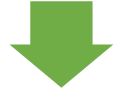

# **District Collector**

Final Approval of Eligible Beneficiaries

Please note that Bulk approval is not provided in any Login. Applicants have to be verified and approved individually.

## 4.1 Verification by WEA/WWDS:

Please click on the URL <u>https://gsws-nbm.ap.gov.in/NBM/#!/Login</u> to login into the NBM Portal. Enter the credentials to login to the NBM portal.

The WEA/WWDS can use the username (combination of secretariat code and designation). After login to the NBM portal by WEA/WWDS, click on NBM Schemes Module, YSR Kalyanamasthu/ YSR Shaadi Tohfa button along with other schemes will be displayed. Click on "YSR Kalyanamasthu/ YSR Shaadi Tohfa" the following will be displayed

- Verification
- Download field verification form

| NBM<br>Navasakam Be<br>Government of     | seficiary Management<br>Indhra Pradesh Sri Y.S.Jagan Mohan Reddy:<br>Horbie Chall Misister<br>Government of Andhra Pradesh | <b>•</b> , |
|------------------------------------------|----------------------------------------------------------------------------------------------------|------------|
|                                          | - Welfare & Educational Assistant -                                                                                        |            |
| + Scheme Eligibility Check               |                                                                                                    |            |
| + Track Application Status               |                                                                                                    |            |
|                                          |                                                                                                    |            |
|                                          |                                                                                                    |            |
|                                          |                                                                                                    |            |
| X YSR Kalyanamasthu/<br>YSR Shaadi Tohfa |                                                                                                    |            |
|                                          |                                                                                                    |            |
|                                          |                                                                                                    |            |

User can click on "Download field verification form" to download the 2-page field verification form which is as shown below:

|                                                                             |               |              |           |             |           |              | Scheme Specific                    | Verificatio                   | ns              |                           |                                          |                                      |                            |                      |
|-----------------------------------------------------------------------------|---------------|--------------|-----------|-------------|-----------|--------------|------------------------------------|-------------------------------|-----------------|---------------------------|------------------------------------------|--------------------------------------|----------------------------|----------------------|
| Secretariat Details                                                         |               |              |           |             |           |              | outenic opecini                    |                               |                 | Bride De                  | tails                                    | Brideg                               | room Detail                | s                    |
| Secretariat Name                                                            |               | Volun        | teer Na   | me          |           |              | Category                           |                               | As p            | er System                 | As per Field                             | As per System                        | As per Fi                  | eld                  |
| Secretariat Code                                                            |               | Cluste       | er ID     |             |           |              | 10 <sup>th</sup> Class             |                               |                 |                           |                                          |                                      |                            |                      |
| Application Details                                                         |               |              |           |             |           |              | Differently Able                   | d                             |                 |                           |                                          |                                      |                            |                      |
| Application ID                                                              |               | Marri        | ago Cate  | agon/       |           |              | BOCWWB mem                         | ber in                        |                 |                           |                                          | Not                                  | Applicable                 |                      |
| Application to                                                              |               | IVIDITI:     | age cate  | 5017        |           |              | Family<br>Reide in Widow           |                               |                 |                           |                                          | Net                                  | Anglinghis                 |                      |
| Marriage                                                                    |               | Marri        | age       |             |           |              | Bride is widow                     | t (If Bride                   |                 |                           |                                          | Not                                  | Applicable                 |                      |
| Certificate ID                                                              |               | Type         |           |             |           |              | is Widow)                          | c (or bride                   |                 |                           |                                          | Not                                  | Applicable                 |                      |
| Basic Details                                                               |               |              |           |             |           |              | Marriage Detail                    | s Verificatio                 | on              |                           |                                          |                                      |                            |                      |
| Bride Details                                                               |               | Bri          | idegroor  | n Details   |           |              |                                    | As per Sys                    | tem             | As per Field              |                                          | As per Syst                          | em As per                  | Field                |
| Name                                                                        | 1             | Na           | me        |             |           |              |                                    |                               |                 |                           | Marriage                                 |                                      |                            |                      |
| Aadhaar No                                                                  | +             | Δa.          | dhaar N   | 0           |           |              | Marriage Date                      |                               |                 |                           | Venue                                    |                                      |                            |                      |
| Redriger No.                                                                | -             | 200          |           | u.          |           |              | Wallage Date                       |                               |                 |                           | Place of                                 |                                      |                            |                      |
| Date of Birth                                                               |               | Da           | LE OF BIT | un          |           |              |                                    |                               |                 |                           | Marriage                                 |                                      |                            |                      |
| Father's Name                                                               |               | Fat          | ther's Na | ame         |           |              | I have personall                   | y verified th                 | e Mari          | iage Photo                |                                          | Yes                                  | No                         |                      |
| Caste                                                                       |               | Cas          | ste       |             |           |              | I have personall                   | y verified th<br>firstion Dot | e wed           | aing Card                 |                                          | Yes                                  | NO                         |                      |
| Sub Caste                                                                   |               | Sul          | b Caste   |             |           |              | Has a neiabhau                     | confirmed                     | the an          | olicants' marri           | nae details                              | Ves                                  |                            |                      |
| General Eligibility Ver                                                     | ification     |              |           |             |           |              | Neighbour Nam                      | e                             |                 |                           | Neighbour /                              | Aadhaar                              |                            |                      |
|                                                                             | Bride Details |              |           | Bridegroon  | n Details |              | Naighbour Sign                     | tura                          |                 |                           |                                          |                                      |                            |                      |
| Criterion                                                                   | As per System | As per Field | d b       | As per Syst | em A      | As per Field | ricigino di cigin                  |                               |                 |                           |                                          |                                      |                            |                      |
| Monthly Family                                                              |               |              |           |             |           |              | WEA AWWDS                          | etalis                        |                 | Em                        | lovee ID                                 |                                      |                            |                      |
| Income                                                                      |               |              |           |             |           |              | Name                               |                               |                 | Em                        | Joyee ID                                 |                                      |                            |                      |
| Dry land holding of                                                         |               |              |           |             |           |              | Time and Date                      |                               |                 | Rec                       | ommendation                              |                                      |                            |                      |
| family                                                                      |               |              |           |             |           |              | Remarks                            |                               |                 |                           |                                          |                                      |                            |                      |
| Wet Land holding of<br>Family                                               |               |              |           |             |           |              |                                    |                               |                 |                           |                                          |                                      |                            |                      |
| Any person in the<br>Family working in<br>Central/State<br>Govt/PSU/Private |               |              |           |             |           |              | I solemnly sweat belief, and it co | ir that the a<br>nceals not   | above<br>hing a | mentioned paint that no p | articulars are tro<br>art of it is false | ue to the best o<br>. In case if fou | f my knowl<br>nd in future | edge ar<br>e that th |
| etc. with income                                                            | 1             |              |           |             |           |              | declaration give                   | n above is                    | talse,          | i am liable fo            | r prosecution.                           |                                      |                            |                      |
| more than 12000/-<br>Flectricity                                            |               |              |           |             |           |              |                                    |                               |                 |                           |                                          |                                      |                            |                      |
| consumption                                                                 | 1             |              |           |             |           |              |                                    |                               |                 |                           |                                          |                                      |                            |                      |
|                                                                             |               | 1            |           |             |           |              |                                    |                               |                 |                           |                                          |                                      |                            |                      |
| Urban property                                                              |               |              |           |             |           |              |                                    |                               |                 |                           |                                          |                                      |                            |                      |

When user Clicks on "Verification" button the scheme applications dashboard will be displayed as follows:

| NBM<br>Navasakam Benefici<br>Government of Andhr                                                                                  | ary Management<br>a Pradesh                               |                                  | Sri Y.S. Jagan Mohan Reddy<br>Hortle Chel Minister<br>Government of Advances Pradeth |
|----------------------------------------------------------------------------------------------------|-----------------------------------------------------------|----------------------------------|--------------------------------------------------------------------------------------|
| Home                                                                                                    |                                                           | SCHEME Application DASH          | IBOARD ( WEA )                                                                       |
| + Scheme Eligibility Check                                                                                                    |                                                           |                                  |                                                                                      |
| + Track Application Status                                                                                                    | TOTAL                                                     | PENDING                          | COMPLETED                                                                            |
| + NBM Grievance Module                                                                                                    | 2                                                         | 1                                | 1                                                                                    |
| + NBM Schemes Module                                                                                                    |                                                           |                                  |                                                                                      |
| Reports Module                                                                                                    |                                                           |                                  |                                                                                      |
| + User Manuals                                                                                                    |                                                           | Pending application to take      | e action (WEA)                                                                       |
| + Update Profile                                                                                                    |                                                           | DETAILS                          |                                                                                      |
|                                                                                                    | Sno <sup>‡</sup> Application ID <sup>‡</sup> Citizen Name | ♦ Gender ♥ Aadhaar ♥ Scheme Typ  | pe + Financial + Mandal + Secretariat + Action +                                     |
|                                                                                                    |                                                           | FEMALE 2299 YSR Kalyana<br>Tohfa | amasthu/Shaadi 2022 KALIDINDI KALLAPALEM Verify                                      |
| kin Telegram group**GSWS WEA/WWDS<br>ROUP (OFFICIAL)* for getting real time<br>structions/circulars/G.Os from GSWS<br>epartment.* | *                                                         |                                  |                                                                                      |

"Verify" button is present against each application as shown above. Once the verify button is clicked upon the following screens will be displayed. Review the application details and documents.

| NBM<br>Navasakam Beneficiary<br>Government of Andhra Pr                       | Management<br>radesh                  | Sri V.S.Jagan Mohan Reddy<br>Hontle Chel Minister<br>Government of Andrea Pradesh |
|-------------------------------------------------------------------------------|---------------------------------------|-----------------------------------------------------------------------------------|
| Home                                                                          |                                       |                                                                                   |
| + Scheme Eligibility Check                                                    | SCHEM                                 | E Application VERIFICATION ( WEA )                                                |
| + Track Application Status                                                    | APPLICANT DETAILS                     | Certificate View                                                                  |
| + NBM Grievance Module                                                        | APPLICATION ID                        | Bride Caste Certificate                                                           |
| + NBM Schemes Module                                                          | APPLICANT NAME                        | 300920,111 and3mt                                                                 |
| + Reports Module                                                              | SCHEME YSR Kalyanamasthu/Shaadi Tohfa |                                                                                   |
| + User Manuals                                                                | DATE OF APPLICATION 11-OCT-2022       |                                                                                   |
| Update Profile                                                                | GENDER FEMALE                         | -                                                                                 |
|                                                                               | AADHAAR NUMBER                        | Next                                                                              |
|                                                                               | SECRETARIAT NAME KALLAPALEM           |                                                                                   |
|                                                                               |                                       |                                                                                   |
| Join Telegram group**GSWS WEA/WWDS                                            |                                       |                                                                                   |
| ROUP (OFFICIAL)* for getting real time<br>structions/circulars/6.0s from GSWS | APPLICATION ID                        |                                                                                   |
| epartment."                                                                   | APPLICANT NAME                        |                                                                                   |
|                                                                               | FATHER NAME                           | Π                                                                                 |

|                                           |                                              |                                                                                                    |                                                                                            | Family Deta                                                                         | ile                                                                                                    |                                                                                                    |                                                                |                                 |                                                                                                    |
|-------------------------------------------|----------------------------------------------|----------------------------------------------------------------------------------------------------|--------------------------------------------------------------------------------------------|-------------------------------------------------------------------------------------|----------------------------------------------------------------------------------------------------|----------------------------------------------------------------------------------------------------|----------------------------------------------------------------|---------------------------------|----------------------------------------------------------------------------------------------------|
|                                           |                                              |                                                                                                    |                                                                                            | orniny Deta                                                                         |                                                                                                    |                                                                                                    |                                                                |                                 |                                                                                                    |
| Name of the Citizen                       | Gender Date Of Birth                         | Caste Mot                                                                                                    | olle Number Wet La                                                                         | nd(Acres) D                                                                         | ry Land(Acres)                                                                                                    | Property(Sqft)                                                                                                    | Vehicle(Y/N)                                                   | Govt Employee                   | (Y/N) Income 1                                                                                          |
|                                           | MALE 21-Jun-1986                             | 00                                                                                                    | .84                                                                                        | 0                                                                                   |                                                                                                    | 0                                                                                                    | 0                                                              | Govt Employee                   | e Y                                                                                                    |
| M                                         | I FEMALE 24-Jun-1994                         | 00                                                                                                    | 0                                                                                          | 0                                                                                   |                                                                                                    | 0                                                                                                    | 0                                                              | 0                               | 0                                                                                                    |
|                                           |                                              |                                                                                                    |                                                                                            |                                                                                     |                                                                                                    |                                                                                                    |                                                                |                                 |                                                                                                    |
|                                           |                                              |                                                                                                    | Br                                                                                         | de Basic De                                                                         | etails                                                                                                    |                                                                                                    |                                                                |                                 |                                                                                                    |
|                                           | in the second second                         |                                                                                                    |                                                                                            | and the second                                                                      |                                                                                                    |                                                                                                    |                                                                |                                 |                                                                                                    |
| Aaonar Number Name                        | Father                                       | Name DUB                                                                                                    |                                                                                            | Naimcation                                                                          | Mobile numbe                                                                                                    | r Racecard Pe                                                                                                    | manent Distric                                                 | C Permanent P                   | tandal Perman                                                                                           |
|                                           | n                                            | 1994-                                                                                                    | 06-24100:00:00                                                                             | LTECH                                                                               |                                                                                                    | EL                                                                                                    | URU                                                            | KALIDINDI                       | KALLAP                                                                                                  |
|                                           |                                              |                                                                                                    |                                                                                            |                                                                                     |                                                                                                    |                                                                                                    | _                                                              |                                 |                                                                                                    |
|                                           |                                              |                                                                                                    | Bri                                                                                        | de Caste De                                                                         | etails                                                                                                    |                                                                                                    |                                                                |                                 |                                                                                                    |
| Cast Certificate No.                      | Application Type                             | Applica                                                                                                    | tion Name                                                                                  | Caste                                                                               | a Subcas                                                                                                    | te Authoriz                                                                                                    | ed by Designati                                                | 00                              | Last Modified Dat                                                                                       |
|                                           | IntegratedCertificate                        |                                                                                                    |                                                                                            | ST                                                                                  | Yerukul                                                                                                    | las Tabsilda                                                                                                    |                                                                |                                 | 2022-04-12                                                                                              |
|                                           | Integrateucer tricate                        |                                                                                                    |                                                                                            | 01                                                                                  | TOTOKO                                                                                                    | ian ian ian ian ian ian ian ian ian ian                                                                                                    |                                                                |                                 | 2022-04-12                                                                                              |
| 4                                         |                                              |                                                                                                    |                                                                                            |                                                                                     |                                                                                                    |                                                                                                    |                                                                |                                 |                                                                                                    |
|                                           |                                              |                                                                                                    | Brid                                                                                       | le Income D                                                                         | Details                                                                                                    |                                                                                                    |                                                                |                                 |                                                                                                    |
| Income Certificate No.                    | Application Type                             | Applicat                                                                                                    | tion Name                                                                                  |                                                                                     | Income                                                                                                    | Authori                                                                                                    | zed by Designat                                                | ion                             | Last Modified Da                                                                                        |
|                                           | IncomeCertificate                            |                                                                                                    |                                                                                            |                                                                                     | 180000                                                                                                    | 00 Deputy                                                                                                    | Tahsildar                                                      |                                 | 2022-07-23                                                                                              |
| 4                                         |                                              |                                                                                                    |                                                                                            |                                                                                     |                                                                                                    |                                                                                                    |                                                                |                                 |                                                                                                    |
| <                                         |                                              |                                                                                                    | Br                                                                                         | ide 10th De                                                                         | tails                                                                                                    |                                                                                                    |                                                                |                                 |                                                                                                    |
|                                           |                                              |                                                                                                    | Br                                                                                         | ide 10th De                                                                         | tails                                                                                                    |                                                                                                    |                                                                |                                 |                                                                                                    |
| Hall Ticket No.                           | Board                                        | Name                                                                                                    |                                                                                            | Name                                                                                |                                                                                                    | Status                                                                                                    | Year                                                           | of Passed                       |                                                                                                    |
|                                           |                                              | 179671090                                                                                                    |                                                                                            |                                                                                     |                                                                                                    |                                                                                                    |                                                                |                                 |                                                                                                    |
|                                           |                                              |                                                                                                    |                                                                                            |                                                                                     |                                                                                                    |                                                                                                    | 2003                                                           | 8                               |                                                                                                    |
|                                           |                                              |                                                                                                    |                                                                                            |                                                                                     |                                                                                                    |                                                                                                    | 2003                                                           |                                 |                                                                                                    |
| <                                         |                                              | licability Tune                                                                                                    | Brid                                                                                       | e Disability I                                                                      | Details                                                                                                    | Pis                                                                                                    | 2003                                                           |                                 |                                                                                                    |
| <                                         | ۱<br>۱                                       | Disability Type                                                                                                    | Brid                                                                                       | e Disability I                                                                      | Details                                                                                                    | Dis                                                                                                    | 2003<br>sbillty %                                              |                                 |                                                                                                    |
| Clasbilly<br>No                           | c                                            | Disability Type                                                                                                    | Brid                                                                                       | e Disability I                                                                      | Details                                                                                                    | Dis                                                                                                    | 2003<br>ability %                                              |                                 |                                                                                                    |
| Disability<br>No                          | c                                            | Disability Type                                                                                                    | Brid                                                                                       | e Disability I                                                                      | Details                                                                                                    | Dis                                                                                                    | 2003<br>ability %                                              |                                 |                                                                                                    |
| <<br>Clasbility<br>No                     | r                                            | Disability Type                                                                                                    | Brid                                                                                       | e Disability I                                                                      | Details                                                                                                    | Dis                                                                                                    | 2003<br>sblitty %                                              |                                 | _                                                                                                    |
| 4<br>Demblithy<br>No                      | 2                                            | Xsability Type                                                                                                    | Brid                                                                                       | e Disability I                                                                      | Details                                                                                                    | Dis                                                                                                    | 2003<br>ability %                                              |                                 |                                                                                                    |
| Desability     No     Aachar Number Hame  | Father Narr                                  | Stability Type                                                                                                    | Brid<br>Gro<br>Custification                                                               | e Disability I                                                                      | Details<br>letails                                                                                                    | Dis<br>Permanent District                                                                                                    | 2003<br>Ibility %                                              | Handal Perma                    | nent Secretariat                                                                                        |
| Desability     No     Acchaer Number Name | Father Narr                                  | Disability Type           ne         008           08-3ul-81                                                                                                    | Brid<br>Gro<br>Qualification H<br>B B.TECH                                                 | e Disability I<br>nom Basic D                                                       | Details<br>etails<br>Risecard                                                                                                    | Discourse of the second second | 2003<br>ability %<br>Permanent<br>KAKINADA                     | Mandal Perman                   | nant Secretariat                                                                                        |
| Clasbility<br>No<br>Aadhar Number Name    | Father Ner                                   | Nonability Type                                                                                                    | Brid<br>Gro<br>Duslification H<br>8 B.TECH                                                 | e Disability I<br>nom Basic D                                                       | Details<br>etails                                                                                                    | Permanent Distric                                                                                                    | 2003<br>ability %                                              | Mandal Perman                   | neril Socratarilat                                                                                      |
| Clasbility No Aachar Number Hame          | Father Narr                                  | Nsability Type<br>Po DO8<br>08-3ul-8                                                                                                    | Brid<br>Gro<br>Dualification H<br>8 B.TECH Gro                                             | e Disability I<br>nom Basic D<br>obile number<br>om Caste D                         | etails<br>Risecard                                                                                                    | Des<br>Permenent Dishic<br>KAKIMADA                                                                                                    | 2003<br>ability %                                              | Mandal Perma<br>NEWMU           | nert Secretariet                                                                                        |
|                                           | Father Nam                                   | Neability Type POB 08-Jul-8                                                                                                    | Brid<br>Gro<br>B. E.TECH<br>B. E.TECH                                                      | e Disability I<br>oom Basic D<br>oblie number<br>oom Caste D                        | Details<br>etails<br>Ricecard P                                                                                                    | Des<br>Permanent Diebric                                                                                                    | 2003<br>blitty % Permanent EAKINADA                            | Mandal Perma<br>NEWM            | nent Secretariat                                                                                        |
|                                           | Fother Nam                                   | Neability Type Po D08 08-Jul-8                                                                                                    | Brid<br>Gro<br>8 B.TECH F<br>Gro<br>Gro<br>Station Name                                    | e Disability i<br>oom Basic D<br>cobile number<br>oom Caste D<br>Caste              | etails<br>etails<br>Ricecard d<br>ietails<br>Subcasto                                                                                                    | Permanent District<br>Authorized<br>Xeateriater                                                                                                    | 2003<br>blitty %<br>Permanent:<br>Exkinada<br>by Designation   | Mandal Perma<br>NEWMJ           | nent Secretariat<br>unsisFFJUNCTION                                                                     |
|                                           | Fether Nam                                   | Neability Type Poge 009 08-Jul-8 08-Jul-8 K MJ                                                                                                    | Brid<br>Gro<br>B. E.TECH P<br>B. E.TECH C<br>Gro<br>Scation Name<br>NLLIKA                 | e Disability I<br>oom Basic D<br>toblie number<br>oom Caste D<br>BC-E               | etails etails etails subcest Shaik                                                                                                    | Permanent Distric<br>Remanent Distric<br>Authorized<br>Tahsildar                                                                                                    | 2003<br>blitty %<br>Permanent:<br>Exkinada<br>by Designation   | Mandal Perma<br>NEWMJ<br>L      | nent Secretariat<br>UNSIFFJUNCTION<br>ast Modified Date<br>022-08-24                                    |
|                                           | Fether Nam                                   | Neability Type No DOB OB-Jul-8                                                                                                    | Bride<br>Gro<br>Busification M<br>8 B.TECH S<br>BLECH Gro<br>Bcallon Namo                  | e Disability I<br>oom Basic D<br>oblie number<br>oom Caste D<br>BC-E                | etails<br>etails<br>Ricecard 4<br>Netails<br>Subcasto<br>Shaik                                                                                                    | Permanent Diehric<br>Authorizad<br>Tansildar                                                                                                    | 2003<br>blitty %<br>Permanent i<br>KAKINADA<br>by Designation  | Mandal Perma<br>NEWML           | nerd Secretariet<br>INSIFFJUNCTION<br>ast Modified Dete<br>022-08-24                                    |
|                                           | Fether Narr                                  | Disability Type DOB DOB DB-Jul-Bi K M/                                                                                                    | Bride Gro Gro Scatton Namo ALLIKA Gro Gro                                                  | e Disability I<br>oom Basic D<br>oblie number<br>oom Caste D<br>BC-E                | etails etails Ricecard shaik Shaik Details                                                                                                    | Permanent Diehric<br>Authorized<br>Tahsildar                                                                                                    | 2003<br>blitty %<br>Permanent i<br>EAKINADA<br>by Designation  | Handal Perma<br>NEWML           | nerk Secretariet<br>INSIFFJUNCTION<br>ast Modified Dete<br>022-08-24                                    |
|                                           | Fether Narr                                  | Disability Type DOB DOB DB-Jul-Bi K M/                                                                                                    | Bride Gro Gro Coulification M B B.TECH Gro Ecalion Namo ALLIKA Groo                        | e Disability I<br>oom Basic D<br>oblie number<br>oom Caste D<br>BC-E<br>am Income I | etails etails Ricecard Ketails Subcasto Shaik Details                                                                                                    | Permanent Diehric<br>Authorizad<br>Tansildar                                                                                                    | 2003<br>blitty % Permanent :<br>EAKINADA by Designation        | Mandal Perma<br>NEWML<br>2      | nerk Secretariet<br>INISIFFJUNCTION<br>ast Modified Dete<br>022-08-24                                   |
|                                           | Fether Nam Application Type Application Type | Neability Type No DOB No DOB NO DOB NO DOB NO DOB NO DOB NO DOB NO DOB NO DOB NO DOB NO DOB NO DOB NO DOB NO DOB NO DOB NO DOB NO DOB NO DOB NO DOB NO DOB NO DOB NO DOB NO DOB NO DOB NO DOB NO DOB NO DOB NO DOB NO DOB NO DOB NO DOB NO DOB NO NO NO NO NO NO NO NO NO NO NO NO NO | Bride Groc Groc Scation Name Groc Scation Name                                             | e Disability I<br>oom Basic D<br>oblie number<br>oom Caste D<br>BC-E<br>am Income I | etails etails et | Permanent Diehric<br>Authorizad<br>Authorizad                                                                                                    | 2003 blitty % Permanent KKKINADA by Designation                | Mandal Perma<br>NEWML<br>2      | nerit Secretariet<br>INSIFFJUNCTION<br>ast Modified Dete<br>022-08-24                                   |
|                                           | Fether Narr                                  | Disability Type DOB DOB DB-Jul-Bi K M/ K M/ SINC                                                                                                    | Bridd                                                                                      | e Disability I<br>oom Basic D<br>oblie number<br>oom Caste D<br>BC-E                | etails etails et | Permanent Dieh id<br>Reconstruction<br>KARINADA<br>Authorized<br>Authorized<br>Deputy Tahni                                                                                                    | 2003 bility % Permanent KKKINADA by Designation bildar         | Handal Perma<br>NEWML<br>2<br>2 | nerit Secretariet<br>INSIFFJUNCTION<br>ast Modified Date<br>022-08-24<br>ast Modified Date<br>022-06-17 |
|                                           |                                              | Disability Type DOB DOB DB-Dui-Bi K MA K MA Appl SING                                                                                                    | Bridd                                                                                      | e Disability I<br>oom Basic D<br>oblie number<br>oom Caste D<br>@C-E<br>om Income I | etails  Ricecard  Ricecard  Ricecard  Shaik  Details  Income 6000000                                                                                                    | Permanent Dish id<br>Authorized<br>Authorized<br>Deputy Tah                                                                                                    | 2003 bility % Permanent KAKINADA by Designation by Designation | Handai Perma<br>NEWMJ<br>2<br>2 | nerit Secretariet<br>unsirFJUNCTION<br>ast Modified Data<br>022-08-24<br>ast Modified Data              |
|                                           |                                              | Disability Type<br>DOB<br>08-Jul-Bi<br>K M/<br>K M/<br>SINC                                                                                                    | Bridd<br>Gro<br>Custification P<br>8 B.TECH Gro<br>Rostion Name<br>Rullika<br>Ecotion Name | e Disability I<br>oom Basic D<br>oblie number<br>oom Caste D<br>@C-E<br>om Income I | etails  Picecard  Picecard Picecard Picecard Picecar | Permanent Dish (c)<br>KAKINADA<br>Authorized<br>Authorized<br>Deputy Tah                                                                                                    | 2003 bility % Permanent KAKINADA by Designation by Designation | Handai Perma<br>NEWMJ<br>2<br>2 | nert Secretariet<br>unsirFJUNCTION<br>ast Modified Data<br>022-08-24<br>ast Modified Data               |
|                                           | Application Type IncomeDertificate           | Disability Type<br>DOB<br>08-Jul-Bi<br>K M/<br>Appl<br>SINC                                                                                                    | Bridd<br>Groc<br>B B.TECH /<br>B B.TECH /<br>Reation Name<br>Reation Name<br>Reation Name  | e Disability I<br>oom Basic D<br>oblie number<br>oom Caste D<br>@C-E<br>om Income I | etails  Ricecard  Ricecard  Ricecard  Shaik  Income  6000000  etails                                                                                                    | Permanent Dieh id<br>Authorized<br>Authorized<br>Deputy Tah                                                                                                    | 2003 bility % Permanent KAKINADA by Designation by Designation | Handai Perma<br>NEWMJ<br>2<br>2 | nert Secretariet<br>unsirFJUNCTION<br>ast Modified Data<br>022-08-24<br>ast Modified Data               |

After conducting field verification, Select Yes/No in "Recommendation". If No is selected, mention relevant remarks. Upload the Field Verification Document and photo.

|                                                            | Check List                 |
|------------------------------------------------------------|----------------------------|
| Recommendation*                                            | ⊖ Yes ⊖ No                 |
| Upload Field Verification Report Of WEA/WWDS*              | Choose File No file chosen |
| Upload Photo Of Field Verification By WEA/WWDS (PDF Only)* | Choose File No file chosen |
| 4                                                          |                            |
|                                                            | Forward                    |
|                                                            | All rights reserved.       |

Click on Forward and the following screen is displayed.

| + Track Application Status                                                                                                    | TOTAL             | PENDING                                            | COMPLETED            |
|----------------------------------------------------------------------------------------------------|-------------------|----------------------------------------------------|----------------------|
| + NBM Grievance Module                                                                                                    | 2                 | 0                                                  | 2                    |
| + NBM Schemes Module                                                                                                    |                   |                                                    |                      |
| + Reports Module                                                                                                    |                   |                                                    |                      |
| + User Manuals                                                                                                    |                   |                                                    |                      |
| + Update Profile                                                                                                    |                   |                                                    |                      |
| Jain Telegram group**0SWS WEA/WWOS<br>0R0UP (DRFIGAL)* for getting real time<br>instructions/circulars/0.0s from 0SWS<br>Department.* | Application ( \$3 | 42210111548292299 ) Forwarded to next<br>level !!! |                      |
|                                                                                                    |                   |                                                    | All rights reserved. |

## 4.2 Verification by MPDO/MC

Please click on the URL <u>https://gsws-nbm.ap.gov.in/NBM/#!/Login</u> to login into the NBM Portal. Enter the credentials to login to the NBM portal.

The MPDO/MC can use the username (combination of secretariat code and designation). After login to the NBM portal by MPDO/MC, click on NBM Schemes Module, YSR Kalyanamasthu/ YSR Shaadi Tohfa button along with other schemes will be displayed. Click on "YSR Kalyanamasthu/ YSR Shaadi Tohfa" the following will be displayed

• Verification

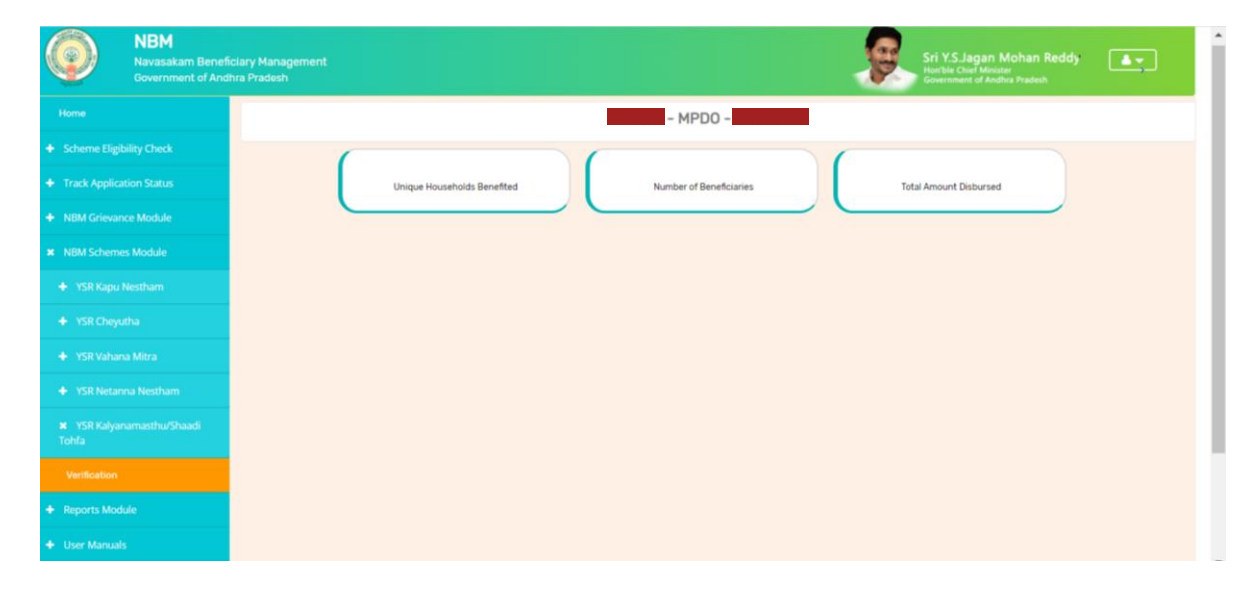

Upon clicking "Verification", "Scheme Application Dashboard" will be displayed as shown below.

| NBM<br>Navasakam Benef<br>Government of And | clary Management<br>hra Pradesh |                                     | Sri Y.S.Jagan Mohan Reddy<br>Burble Chel Janette<br>Generatier of Advances Pradeab |
|---------------------------------------------|---------------------------------|-------------------------------------|------------------------------------------------------------------------------------|
|                                             |                                 | SCHEME Application DASHBOARD (MPDC  | ))                                                                                 |
|                                             |                                 |                                     |                                                                                    |
|                                             | TOTAL                           | PENDING                             | COMPLETED                                                                          |
|                                             | 1                               | 1                                   | 0                                                                                  |
|                                             |                                 |                                     |                                                                                    |
|                                             | Year :* Secretariat :*          | Application Type :* -Select- Search |                                                                                    |
|                                             |                                 |                                     |                                                                                    |
|                                             |                                 |                                     |                                                                                    |
|                                             |                                 |                                     |                                                                                    |
|                                             |                                 |                                     |                                                                                    |
|                                             |                                 |                                     |                                                                                    |
|                                             |                                 |                                     |                                                                                    |
|                                             |                                 |                                     |                                                                                    |
|                                             |                                 |                                     |                                                                                    |

In the Scheme Application Dashboard page, select "Year" as 2022-2023 and select relevant "Application type".

| NBM<br>Navasakam Benefici<br>Government of Andhu | lary Management<br>na Pradosh Sri Y.S.Jagan Mohan Reddy<br>Horelie Guber Management                                                        |
|--------------------------------------------------|----------------------------------------------------------------------------------------------------|
| Home                                             | SCHEME Application DASHBOARD ( MPD0 )                                                                                                    |
| + Scheme Eligibility Check                       |                                                                                                    |
| + Track Application Status                       | TOTAL PENDING COMPLETED                                                                                                    |
| + NBM Grievance Module                           | 1 0                                                                                                    |
| + NBM Schemes Module                             |                                                                                                    |
| + Reports Module                                 | Year :*     Secretariat :*     Application Type :*       2022-2023       -ALL-     Recommended     Search                                  |
| + User Manuals                                   |                                                                                                    |
| + Update Profile                                 | Pending application to take action ( MPDO )                                                                                                |
|                                                  | DETAILS                                                                                                    |
|                                                  | 🔹 Sho <sup>0</sup> Application ID • Citizen Name • Gender <sup>®</sup> Addhaar • Scheme Type • Financial • Mandal • Secretariat • Action • |
|                                                  | 1     PEMALE     YSR Kalyanamasthu/Shaadi     2022     KALDINDI     KALLAPALEM     Verity                                                  |

"Verify" button is present against each application as shown above. Once the verify button is clicked upon the following screens will be displayed. Secretariat filter can be set to "All" to view all the applications.

| NBM<br>Navasakam Beneficiary<br>Government of Andhra Pr | Management<br>radesh                  | Sri Y.S.Jagan Mohan Reddy<br>Horibe Chell Mainter<br>Government of Addres Pradesh |
|---------------------------------------------------------|---------------------------------------|-----------------------------------------------------------------------------------|
| Home                                                    |                                       |                                                                                   |
| + Scheme Eligibility Check                              | SCH                                   | EME Application DASHBOARD ( MPDO )                                                |
| + Track Application Status                              | APPLICANT DETAILS                     | Certificate View                                                                  |
| + NBM Grievance Module                                  | APPLICATION ID                        | Bride Caste Cartificate                                                           |
| + NBM Schemes Module                                    | APPLICANT NAME                        | 30928, 111 modern                                                                 |
| + Reports Module                                        | SCHEME YSR Kalyanamasthu/Shaadi Tohfa |                                                                                   |
| + User Manuals                                          | DATE OF APPLICATION 11-OCT-2022       |                                                                                   |
| + Update Profile                                        | GENDER FEMALE                         | · · · · · · · · · · · · · · · · · · ·                                             |
|                                                         | AADHAAR NUMBER                        | Next                                                                              |
|                                                         | SECRETARIAT NAME KALLAPALEM           |                                                                                   |
|                                                         |                                       | APPLICATION DETAILS                                                               |
| Join Telegram group**GSWS WEA/WWDS                      |                                       |                                                                                   |
| nstructions/circulars/G.Os from GSWS                    | APPLICATION ID                        |                                                                                   |
| nepartment.                                             | APPLICANT NAME                        |                                                                                   |
|                                                         | FATHER NAME                           | rr                                                                                |

Review the application details and documents.

| Family Details         |                       |                                   |            |                 |                |          |                     |             |                                           |                |               |               |
|------------------------|-----------------------|-----------------------------------|------------|-----------------|----------------|----------|---------------------|-------------|-------------------------------------------|----------------|---------------|---------------|
| Name of the Citizen    | Gender                | Date Of Birth                     | Casto      | Mobile Number   | Wet Land(Acres | ) Dry    | Land(Acres)         | Property(Sc | rft) Vehicle(Y/N)                         | Govt Employee  | (Y/N) Inco    | me Tax(Y/N)   |
|                        | MALE                  | 21-Jun-1986                       | 0C         |                 | .84            | 0        |                     | 0           | 0                                         | Govt Employee  | Y             |               |
| м                      | FEMALE                | 24-Jun-1994                       | oc         |                 | 0              | 0        |                     | 0           | 0                                         | 0              | 0             |               |
|                        |                       |                                   |            |                 |                |          |                     |             |                                           |                |               |               |
| •                      |                       |                                   |            |                 | Bride Basi     | ic Det   | aile                |             |                                           |                |               |               |
|                        |                       |                                   |            | ni<br>Nasasasa  | Diride Das     | io Dec   | una                 |             |                                           |                |               |               |
| Aadhar Number Name     |                       | Father                            | Name       | DOB             | Qualificati    | on M     | lobile number       | Ricecard    | Permanent Distri                          | t Permanent H  | landal Perr   | nanent Secret |
|                        |                       | rr                                |            | 1994-06-24T00:0 | D:00 B.TECH    |          |                     |             | ELURU                                     | KALIDINDI      | KAL           | LAPALEM       |
| 4 P                    |                       |                                   |            |                 |                |          |                     |             |                                           |                |               |               |
|                        |                       |                                   |            |                 | Bride Cast     | te Det   | ails                |             |                                           |                |               |               |
| Cast Certificate No.   | Application           | Application Type Application Name |            |                 |                | Caste    | Subcasta            | e Auti      | Authorized by Designation Last Modified D |                |               |               |
|                        | IntegratedCertificate |                                   |            | ST              |                | Yerukula | Yerukulas Tahsildar |             |                                           | 2022-04-12     |               |               |
|                        |                       |                                   |            |                 |                |          |                     |             |                                           |                |               |               |
| ¢                      |                       |                                   |            |                 |                |          |                     |             |                                           |                |               |               |
|                        |                       |                                   |            |                 | Bride Incor    | ne De    | tails               |             |                                           |                |               |               |
| Income Certificate No. | Applica               | tion Type                         | A          | pplication Name |                |          | Income              | Aut         | horized by Designa                        | tion           | Last Modifier | l Date        |
|                        | Income                | Certificate                       |            |                 |                |          | 180000.0            | 0 Dep       | uty Tahsildar                             |                | 2022-07-23    |               |
|                        |                       |                                   |            |                 | Bride 10tl     | h Deta   | ails                |             |                                           |                |               |               |
| Hall Ticket No.        |                       | Board                             | Namo       |                 | Namo           |          |                     | Status      | Voar                                      | of Daesad      |               |               |
|                        |                       | Courto                            | regime     |                 |                |          |                     |             | 200                                       | Pear of Passeo |               |               |
|                        |                       |                                   |            |                 |                |          |                     |             | 200                                       |                |               |               |
| 4                      |                       |                                   |            |                 |                |          |                     |             |                                           |                |               |               |
|                        |                       |                                   |            |                 | Bride Disabi   | ility De | etails              |             |                                           |                |               |               |
| Disability             |                       |                                   | Disability | / Туре          |                |          |                     |             | Disability %                              |                |               |               |
|                        |                       |                                   |            |                 |                |          |                     |             |                                           |                |               |               |

| Addrar Number     Name     Father Name     D00     Qualification     Meable number     Risocard     Permanent District     Permanent Manda     Permanent Secretarist       N     08-3ul-88     B.TECH     KAKINADA     KAKINADA     KAKINADA     NEWMUNSIFFJUNCTION-C       *     08-3ul-88     B.TECH     KAKINADA     KAKINADA     KAKINADA     NEWMUNSIFFJUNCTION-C       *     Groom Caste Details     Groom Caste Details     Authorized by Designation     Last Modified Data       *     IntegratedOertificate     K.MALLIKA     BC-E     Shaik     Tansildar     2022-08-24                                                                                                    | Addrar Number     Name     Fether Name     D00     Qualification     Mobile number     Risocard     Permanent District     Permanent Mandai     Permanent Sacretariat       N     08-3ul-88     B:TECH     Image: Construction of the same state of the same state of |                        |                 |                                   |           | (             | Froom Basic De | etails       |                    |                    |                       |
|----------------------------------------------------------------------------------------------------|----------------------------------------------------------------------------------------------------|------------------------|-----------------|-----------------------------------|-----------|---------------|----------------|--------------|--------------------|--------------------|-----------------------|
| Image: Non-Section Properties No.     Application Trype     Application Name     Casto     Subcasto     Authorized by Designation     Last Modified Date       Groom Caste Details       IntegratedCertificate     K MALLIKA     BC-E     Shalk     Tahsildar     2022-08-24                                                                                                    | N       DB-3ul-98       B.TECH       KAKINADA       KAKINADA       NEWMUNSFFJUNCTIO         Groom Caste Details         Ceste Subcasto       Authorized by Designation       Last Modified Date         Contentificate No.       Application Name       Ceste       Subcasto       Authorized by Designation       Last Modified Date         Contentificate Certificate         K MALLIKA       BC-E       Shaik       Tansildar       2022-08-24         Corom Income Details         Income Certificate No.       Application Name       Income       Authorized by Designation       Last Modified Date         Income Certificate No.       Application Type       Application Name       Income       Authorized by Designation       Last Modified Date         Income Certificate No.       Application Type       Application Name       Income       Authorized by Designation       Last Modified Date         Income Certificate No.       Application Type       Application Name       Income       Authorized by Designation       Last Modified Date         Income Certificate       SINGUPURAM DARMARAD       60000.00       Deputy Tahsildar       2022-06-17         Groom 10th Details       Income Certificat                                                                                                    | Aadhar Number Name     | Fi              | ather Name                        | DOB       | Qualification | Mobile number  | Ricecard     | Permanent District | Permanent Mandal   | Permanent Secretariat |
| Groom Caste Details           Cast Certificate No.         Application Name         Caste         Subcaste         Authorized by Designation         Last Modified Date           IntegratedCertificate         K MALLIKA         BC-E         Shaik         Tahsildar         2022-08-24           Subcaste           Subcaste           Coroom Details           Income Certificate No.         Application Type         Application Name         Income         Authorized by Designation         Last Modified Date           Income Certificate         SINGUPURAM DARMARAD         00000.00         Deputy Tahsildar         2022-06-17                                                                                                    | Groom Caste Details           Cast Certificate No.         Application Type         Application Name         Caste         Subcaste         Authorized by Designation         Last Modified Details           IntegratedCertificate         K MALLIKA         BC-E         Shaik         Tansidar         2022-08-24           Groom Income Details           Income Certificate Mo.         Application Type         Application Name         Income         Authorized by Designation         Last Modified Details           Income Certificate         SINGUPURAM DARMARAD         60000.00         Deputy Tansildar         2022-06-17                                                                                                    | N                      |                 |                                   | 08-Jul-88 | B.TECH        |                |              | KAKINADA           | KAKINADA           | NEWMUNSIFFJUNCTION-C  |
| Groom Caste Details           Cast Certificate No.         Application Type         Application Name         Caste         Subcaste         Authorized by Designation         Last Modified Date           Integrated Certificate         K MALLIKA         BC-E         Shaik         Tahsildar         2022-08-24           Groom Income Details           Income Certificate No.         Application Type         Application Name         Income         Authorized by Designation         Last Modified Date           Income Certificate No.         Application Type         Application Name         Income         Authorized by Designation         Last Modified Date           IncomeCertificate         SiNGUPURAM DARMARAD         60000.00         Deputy Tahsildar         2022-06-17 | Groom Caste Details         Cast Ourtificate No.       Application Type       Application Name       Caste       Sudcasto       Authorized by Designation       Last Modified Details         IntegratedOertificate       K MALLIKA       BC-E       Shaik       Tansildar       2022-08-24         Groom Income Details         Income CastElection Name       Application Name       Authorized by Designation       Last Modified Details         Income CastElection Name       Income       Authorized by Designation       Last Modified Details         IncomeCastElection Name       Income       Authorized by Designation       Last Modified Details         Groom 10th Details       IncomeCastElection Name       60000.00       Deputy Tahsildar       2022-06-17                                                                                                    |                        |                 |                                   |           |               |                |              |                    |                    |                       |
| Cast Certificate No.         Application Type         Application Name         Caste         Subcaste         Authorized by Designation         Last Modified Date           IntegratedCertificate         K MALLIKA         BC-E         Shalk         Tahsildar         2022-08-24                                                                                                    | Groom Caste Details       Cast Certificate No.     Application Type     Application Hame     Caste     Subcasta     Authorized by Designation     Last Modified Date       integratedOertificate     K MALLIKA     BC-E     Shaik     Tabalidar     2022-08-24                                                                                                    |                        |                 |                                   |           |               |                |              |                    |                    |                       |
| Cast Certificate Mo.         Application Type         Application Name         Caste         Subcaste         Authorized by Designation         Last Modified Date           Integrated Certificate         K MALLIKA         BC-E         Shalk         Tabsidar         2022-08-24                                                                                                    | Cast Certificate No.         Application Type         Application Name         Caste         Subcaste         Authorized by Designation         Last Modified Date           IntegratedCertificate         K MALLIKA         BC-E         Snaik         Tabalidar         2022-08-24           Groom Income Details           IntegratedCertificate         K MALLIKA         BC-E         Snaik         Tabalidar         2022-08-24           Groom Income Details           Income Certificate No.         Application Type         Application Name         Income         Authorized by Designation         Last Modified Date           IncomeCertificate         SINGUPURAM DARMARAD         60000.00         Deputy Tabalidar         2022-06-17                                                                                                    |                        |                 |                                   |           | C             | iroom Caste De | etails       |                    |                    |                       |
| IntegratedCertificate         K MALLIKA         BC-E         Shalk         Tabildar         2022-08-24           Groom Income Details           Income Cartificate No.         Application Type         Application Name         Income         Authorized by Designation         Last Modified Date           Income Cartificate         SINOUPURAM DARMARAD         60000.00         Deputy Tabilidar         2022-06-17                                                                                                    | IntegratedCertificate         K MALLIKA         BC-E         Shaik         Tahsildar         2022-08-24           Groom Income Details           Income Certificate No.         Application Type         Application Name         Income         Authorized by Designation         Last Medified Date           IncomeCertificate         SINOUPURAM DARMARAD         60000.00         Deputy Tahsildar         2022-06-17                                                                                                    | Cast Certificate No.   | Application Typ | pe -                              | Applic    | ation Name    | Caste          | Subcaste     | Authorized b       | y Designation      | Last Modified Date    |
| Groom Income Details      Income Certificate No.     Application Type     Application Name     Income Certificate No.     IncomeCertificate SINGUPURAM DARMARAD     60000.00     Deputy Tatsildar     2022-06-17                                                                                                    | Groom Income Details      Income Certificate No. Application Type Application Name Income Authoritasi by Designation Last Modified Det     IncomeCertificate SINOUPURAM DARMARAO 60000.00 Deputy Tansildar 2022-06-17      Groom 10th Details                                                                                                    | 1                      | IntegratedCerti | ificate                           | K MAL     | _IKA          | BC-E           | Shaik        | Tahsildar          |                    | 2022-08-24            |
| Income Certificate No.         Application Type         Application Name         Income         Authorized by Designation         Last Modified Date           Income Certificate         IncomeCertificate         SINGUPURAM DARMARAD         60000.00         Deputy Tahsildar         2022-06-17                                                                                                    | Groom Income Details           Income Certificate He.         Application Type         Application Name         Income         Authorized by Designation         Last Modified Date           IncomeCertificate         SINGUPURAM DARMARAD         60000.00         Deputy Tahsildar         2022-06-17                                                                                                    |                        |                 |                                   |           |               |                |              |                    |                    |                       |
| Income Certificate No.         Application Type         Application Name         Income         Authorized by Designation         Last Hodified Date           I         Income Certificate         SINGUPURAM DARMARAD         6000.00         Deputy Tahsildar         2022-06-17                                                                                                    | Groom Income Details           Income Certificate No.         Application Type         Application Name         Income         Authorized by Designation         Last Modified Date           IncomeCertificate         SINOUPURAM DARMARAD         60000.00         Deputy Tahsildar         2022-06-17                                                                                                    |                        |                 |                                   |           |               |                |              |                    |                    |                       |
| Income Outlificate No.         Application Type         Application Name         Income         Authorized by Designation         Last Modified Date           Income Certificate         Income Certificate         SINGUPURAM DARMARAD         60000.00         Deputy Tatisidar         2022-06-17                                                                                                    | Income Certificate No. Application Type Application Name Income Authoritad by Designation Last Hooffled Der<br>IncomeCertificate SINOUPURAM DARMARAO 60000.00 Deputy Tahsildar 2022-06-17<br>Groom 10th Details                                                                                                    |                        |                 |                                   |           | G             | room Income D  | letails      |                    |                    |                       |
| IncomeCertificate SINGUPURAM DARMARAO 60000.00 Deputy Tahsildar 2022-06-17                                                                                                    | IncomeCertificate SINGUPURAM DARMARAO 60000.00 Deputy Tahsildar 2022-06-17 Groom 10th Details                                                                                                    | Income Certificate No. | Application     | Application Type Application Name |           |               | Income         | Authorized b | y Designation      | Last Modified Date |                       |
|                                                                                                    | Groom 10th Details                                                                                                    |                        | IncomeCert      | rtificate                         | SINGU     | PURAM DARMAI  | OAS            | 60000.00     | Deputy Tahsi       | ldar               | 2022-06-17            |
|                                                                                                    | Groom 10th Details                                                                                                    |                        |                 |                                   |           |               |                |              |                    |                    |                       |
|                                                                                                    |                                                                                                    | 4                      |                 |                                   |           |               |                |              |                    |                    |                       |
| Groom 10th Details                                                                                                    | Hall Ticket No. Board Name Name Status Year of Passed                                                                                                    |                        |                 |                                   |           | 1             | Groom 10th De  | tails        |                    |                    |                       |

After conducting field verification, Select Yes/No in "Recommendation". If No is selected, mention relevant remarks. Upload the Field Verification document and the Field verification photo with groom and bride.

| 4 |                              | Check List                 | •      |
|---|------------------------------|----------------------------|--------|
|   | Recommendation*              | ⊖Yes ⊛No                   |        |
|   | Remarks*                     |                            |        |
|   | Upload Verification Document | Choose File No file chosen |        |
| 4 |                              | Forward                    | *<br>* |
|   |                              | All rights reserve         | d. 主   |

After making relevant recommendation, click on forward. Below screen is displayed.

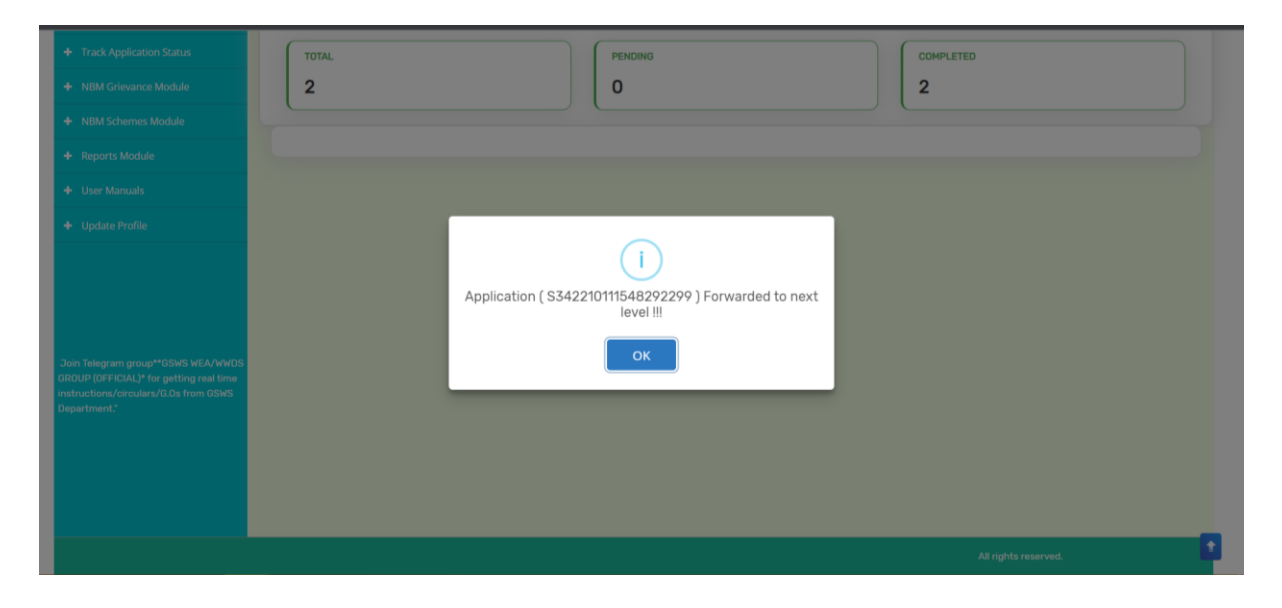

### 4.3 Verification by PD DRDA

Please click on the URL <u>https://gsws-nbm.ap.gov.in/NBM/#!/Login</u> to login into the NBM Portal. Enter the credentials to login to the NBM portal.

The PD DRDA can use the username (combination of secretariat code and designation). After login to the NBM portal by PD DRDA, click on NBM Schemes Module, YSR Kalyanamasthu/ YSR Shaadi Tohfa button along with other schemes will be displayed. Click on "YSR Kalyanamasthu/ YSR Shaadi Tohfa" the following will be displayed

• Verification

| NBM<br>Navasakam Benel<br>Government of And | iciary Management<br>Ihra Pradesh |                             |                         | Sri YS.Jagan Mohan Reddy<br>Northine Clief Manage<br>Commented Calobia Packets |
|---------------------------------------------|-----------------------------------|-----------------------------|-------------------------|--------------------------------------------------------------------------------|
|                                             |                                   |                             | 748 - PDDRDA - ELURU    |                                                                                |
|                                             | (                                 |                             |                         |                                                                                |
|                                             |                                   | Unique Households Benefited | Number of Beneficiaries | Total Amount Disbursed                                                         |
|                                             |                                   |                             |                         |                                                                                |
|                                             |                                   |                             |                         |                                                                                |
|                                             |                                   |                             |                         |                                                                                |
|                                             | Select Scheme*                    | - SELECT SCHEME -           | ~                       |                                                                                |
|                                             |                                   |                             |                         |                                                                                |
|                                             |                                   |                             |                         |                                                                                |
|                                             |                                   |                             |                         |                                                                                |
|                                             |                                   |                             |                         |                                                                                |

Upon clicking "Verification", "Scheme Application Dashboard" will be displayed as shown below. In the Scheme Application Dashboard page, select "Year" as 2022-2023 and select relevant "Application type". Mandal and Secretariat filters can be set to "All" to view all the applications.

| NBM<br>Navasakam Benef<br>Government of Anc | iciary Management Stri Y.S.Jagan Mohan Reddy                                                                                                    |  |  |  |  |  |  |  |  |  |  |
|---------------------------------------------|----------------------------------------------------------------------------------------------------|--|--|--|--|--|--|--|--|--|--|
|                                             | SCHEME Application DASHBOARD ( PDDRDA )                                                                                                    |  |  |  |  |  |  |  |  |  |  |
|                                             |                                                                                                    |  |  |  |  |  |  |  |  |  |  |
|                                             | TOTAL PENDING COMPLETED                                                                                                    |  |  |  |  |  |  |  |  |  |  |
|                                             | 1 1 0                                                                                                    |  |  |  |  |  |  |  |  |  |  |
|                                             |                                                                                                    |  |  |  |  |  |  |  |  |  |  |
|                                             | Year:* Mandal:* Secretariat:* Application Type :*                                                                                                    |  |  |  |  |  |  |  |  |  |  |
|                                             | BASE 2007 FAS. FAS. FAS. TREE                                                                                                    |  |  |  |  |  |  |  |  |  |  |
|                                             | Panding application to take action (PDDPDA)                                                                                                    |  |  |  |  |  |  |  |  |  |  |
|                                             |                                                                                                    |  |  |  |  |  |  |  |  |  |  |
|                                             | DETAILS                                                                                                    |  |  |  |  |  |  |  |  |  |  |
|                                             | Sn <sup>2</sup> Sn <sup>2</sup> Application ID <sup>●</sup> Citizen Name <sup>●</sup> Gender <sup>0</sup> No. <sup>●</sup> Scheme Type <sup>●</sup> Financial <sup>●</sup> Vear <sup>●</sup> Mandal <sup>●</sup> Secretariat <sup>●</sup> Action <sup>●</sup>                                                                                                    |  |  |  |  |  |  |  |  |  |  |
|                                             | 1     Sevent of the sevent of the sevent of th |  |  |  |  |  |  |  |  |  |  |

"Verify" button is present against each application as shown above. Once the verify button is clicked upon the following screens will be displayed. Review the application details and documents.

|                         | SCHEME Applicatio                                                                                                    | on VERIFICATION ( PDDRDA )                     |
|-------------------------|----------------------------------------------------------------------------------------------------|------------------------------------------------|
| APPLICA                 | NT DETAILS                                                                                                    | Certificate View                               |
| APPLICATION ID          | S3                                                                                                    | MPDQ/MUCOM SECONDARY FIELD VERIFICATION REPORT |
| APPLICANT NAME          | ME                                                                                                    |                                                |
| SCHEME                  | YSR Kalyanamasthu/Shaadi Tohfa                                                                                                    |                                                |
| DATE OF APPLICATION     | 12-0CT-2022                                                                                                    |                                                |
| GENDER                  | FEMALE                                                                                                    |                                                |
| AADHAAR NUMBER          | X00                                                                                                    | evious Ne                                      |
| SECRETARIAT NAME        | KALLAPALEM                                                                                                    |                                                |
| WEA/WWDS RECOMMENDATION | Yes                                                                                                    |                                                |
| MPDO/MUCOM RECOMMENDED  | Yes                                                                                                    |                                                |
|                         | APPLICATION ID<br>APPLICATION ID<br>SCHEME<br>DATE OF APPLICATION<br>GENDER<br>AADHAAR NUMBER<br>SECRETARIAT NAME<br>WEA/WWDS RECOMMENDATION<br>MPDO/MUCOM RECOMMENDED | APPLICANT DETAILS                              |

|                        |            |               |            |                 | Family          | letails        |               |                    |                 |                     |         |
|------------------------|------------|---------------|------------|-----------------|-----------------|----------------|---------------|--------------------|-----------------|---------------------|---------|
| Name of the Citizen    | Gender     | Date Of Birth | Caste      | Mobile Number   | Wet Land(Acres) | Dry Land(Acres | ) Property(Sq | ft) Vehicle(Y/N)   | Govt Employee() | //N) Income Tax(Y/N | ) Pov   |
|                        | MALE       | 21-Jun-1986   | 00         |                 | .84             | 0              | 0             | 0                  | Govt Employee   | Y                   | 0       |
|                        | MI FEMALE  | 24-Jun-1994   | 00         |                 | 0               | 0              | 0             | .0                 | 0               | 0                   | 0       |
|                        |            |               |            |                 |                 |                |               |                    |                 |                     |         |
| 4 II                   |            |               |            |                 | Bride Basi      | c Details      |               |                    |                 |                     | +       |
|                        |            | in the second |            |                 |                 |                |               |                    |                 |                     |         |
| Aadhar Number Name     |            | Father        | Name       | DOB             | Qualificatio    | on Mobile numb | er Ricecard   | Permanent Distric  | t Permanent Ma  | ndal Permanent Sec  | retaria |
|                        |            | m             |            | 1994-06-24T00:0 | 0:00 B.TECH     |                |               | ELURU              | KALIDINDI       | KALLAPALEM          |         |
|                        |            |               | _          |                 |                 |                |               | _                  |                 |                     | ,       |
|                        |            |               |            |                 | Bride Cast      | e Details      |               |                    |                 |                     |         |
| Cast Certificate No.   | Applicatio | on Type       |            | oplication Name |                 | Casta Subca    | te Auth       | orized by Designat | ion L           | ast Modified Date   |         |
|                        | Integrated | dCertificate  |            |                 |                 | T Yeruki       | las Tahs      | lidar              | 2               | 022-04-12           | -       |
|                        |            |               |            |                 |                 |                |               |                    |                 |                     |         |
| ¢                      |            |               |            |                 |                 |                |               |                    |                 |                     |         |
|                        |            |               |            |                 | Bride Incon     | ne Details     |               |                    |                 |                     |         |
| Income Certificate No. | Applic     | ation Type    | A          | pplication Name |                 | Income         | Aut           | norized by Designa | tion L          | ast Modified Date   |         |
|                        | Incom      | eCertificate  |            |                 |                 | 180000         | .00 Dep       | uty Tahsildar      | 2               | 022-07-23           |         |
|                        |            |               |            |                 | Bride 10th      | Details        |               |                    |                 |                     | ,       |
| 4                      |            |               |            |                 |                 |                |               |                    |                 |                     | 1       |
|                        |            |               |            |                 | Bride 10th      | Details        |               |                    |                 |                     |         |
| Hall Ticket No.        |            | Board         | Name       |                 | Name            |                | Status        | Year               | of Passed       |                     |         |
|                        |            |               |            |                 |                 |                |               | 2003               |                 |                     |         |
|                        |            |               |            |                 |                 |                |               |                    |                 |                     |         |
| -                      |            |               |            |                 | Bride Disabil   | ity Details    |               |                    |                 |                     | Þ       |
|                        | _          |               | _          |                 | Dirigo Diadoli  | icy bottalia   | _             |                    |                 |                     |         |
| Disability             |            |               | Disability | Туре            |                 |                |               | Disability %       |                 |                     |         |
| No                     |            |               |            |                 |                 |                |               |                    |                 |                     |         |
|                        |            |               |            |                 |                 |                |               |                    |                 |                     |         |

| Addhar Number       Name       Fether Name       OOD       Qualification       Mobile number       Ricecard       Permanent District       Permanent Mendel       Permanent Secretariat         N       08-Jul-88       B.TECH       N       KAKINADA       KAKINADA       NEWMUNSIFFJUNCTION-4         N       08-Jul-88       B.TECH       KAKINADA       KAKINADA       NEWMUNSIFFJUNCTION-4         N       Secretariat       KAKINADA       KAKINADA       KAKINADA       NEWMUNSIFFJUNCTION-4         N       Secretariat       KAKINADA       KAKINADA       KAKINADA       NEWMUNSIFFJUNCTION-4         N       Secretariat       Secretariat       KAKINADA       KAKINADA       NEWMUNSIFFJUNCTION-4         Cest Certificate No.       Application Type       Application Name       Cesto       Subcesto       Authorized by Designation       Last Modified Dato         Income Certificate No.       Application Type       Application Name       Income       Authorized by Designation       Last Modified Dato         IncomeCertificate No.       Application Type       Application Name       Income       Authorized by Designation       Last Modified Dato         IncomeCertificate       SINGUPURAM DARMARAD       60000.00       Deputy Tabildar       2022-06-17 |                        |                                                          |           | (                                        | Groom Basic De       | etails                                 |                                          |                              |                               |
|----------------------------------------------------------------------------------------------------|------------------------|----------------------------------------------------------|-----------|------------------------------------------|----------------------|----------------------------------------|------------------------------------------|------------------------------|-------------------------------|
| Nome     DB-Jul-BB     B.TECH     KAKINADA     KAKINADA     NewMUNSIFFJUNCTION-O       Groom Caste Details       Groom Caste Details       Cast Certificate No.     Application Type     Application Name     Caste     Subcaste     Authorized by Designation     Last Modified Date       Integrated Certificate No.     Application Type     Application Name     Caste     Subcaste     Authorized by Designation     Last Modified Date       Caste     Subcaste     Multiviticate Mo.     Application Type     Application Name     Caste     Subcaste     Authorized by Designation     Last Modified Date       Groom Contificate No.     Application Type     Application Name     Income     Authorized by Designation     Last Modified Date       Income Certificate No.     Application Type     Application Name     Income     Authorized by Designation     Last Modified Date       Income Certificate No.     Application Type     Application Name     Income     Authorized by Designation     Last Modified Date       Income Certificate No.     Application Mame     Singulary MammaRad     60000.00     Deputy Tabilidar     2022-06-17                                                                                                    | Aadhar Number Nam      | e Father Nam                                             | DOB       | Qualification                            | Mobile number        | Ricecard                               | Permanent District                       | Permanent Mandal             | Permanent Secretariat         |
| Groom Caste Details           Cast Certificate No.         Application Type         Application Name         Caste         Subcaste         Authorized by Designation         Last Modified Date           IntegratedCertificate         K MALLIKA         BC-E         Shalk         Tansidar         2022-08-24           Groom Income Details           Income Certificate No.         Application Type         Application Name         Income         Authorized by Designation         Last Modified Date           Income Certificate No.         Application Type         Application Name         Income         Authorized by Designation         Last Modified Date           Income Certificate No.         Application Type         Application Name         Income         Authorized by Designation         Last Modified Date           Income Certificate         SINGUPURAM DARMARAO         6000.000         Deputy Tansildar         2022-06-17                                                                                                    | N                      |                                                          | 08-Jul-88 | B.TECH                                   |                      |                                        | KAKINADA                                 | KAKINADA                     | NEWMUNSIFFJUNCTION-           |
| Groom Caste Details           Cast Certificate No.         Application Type         Application Name         Caste         Subcaste         Authorized by Designation         Last Modified Date           Integrated Certificate         K MALLIKA         BC-E         Shaik         Tahsildar         2022-08-24           Groom Income Details           Income Certificate No.         Application Type         Application Name         Income         Authorized by Designation         Last Modified Date           Income Certificate No.         Application Type         Application Name         Income         Authorized by Designation         Last Modified Date           Income/Certificate         SINGUPURAM DARMARAD         60000.00         Deputy Tahsildar         2022-06-17                                                                                                    |                        |                                                          |           |                                          |                      |                                        |                                          |                              |                               |
| Cast Certificate No.         Application Type         Application Name         Casts         Subcasts         Authorized by Designation         Last Modified Date           integratedCertificate         K MALLIKA         BC-E         Shalik         Tahsildar         2022-08-24                                                                                                    | N.                     |                                                          |           |                                          |                      |                                        |                                          |                              |                               |
| Cest Certificate No.         Application Type         Application Name         Caste         Subcaste         Authorized by Designation         Last Modified Date           IntegratedCertificate         K MALLIKA         BC-E         Shaik         Tahsildar         2022-08-24           Certificate         K MALLIKA         BC-E         Shaik         Tahsildar         2022-08-24           Certificate         Certificate         K MALLIKA         BC-E         Shaik         Tahsildar         2022-08-24           Certificate         Certificate         State         Shaik         Tahsildar         2022-08-24           Certificate No.         Application Type         Application Name         Frame         Noome         Authorized by Designation         Last Modified Date           Income Certificate         SinGUPURAM DARMARAD         50000.00         Deputy Tahsildar         2022-06-17                                                                                                    |                        |                                                          |           | 0                                        | Groom Caste De       | etails                                 |                                          |                              |                               |
| IntegratedCertificate         K MALLIKA         BC-E         Shaik         Tahsildar         2022-08-24           Groom Income Details           Income Certificate No.         Application Type         Application Name         Income         Authorized by Designation         Last Modified Date           Income Certificate         SINGUPURAM DARMARAD         60000.00         Deputy Tahsildar         2022-06-17                                                                                                    | Cast Certificate No.   | Application Type                                         | Applic    | ation Name                               | Caste                | Subcaste                               | Authorized b                             | y Designation                | Last Modified Date            |
| Groom Income Details      Income Certificate No.     Application Type     Application Name     Income     Authorized by Designation     Last Hodified Date     Income     IncomeCertificate     SINGUPURAM DARMARAO     60000.00     Deputy Tabsildar     2022-06-17                                                                                                    |                        |                                                          |           |                                          |                      |                                        |                                          |                              |                               |
| Income Cartificate No.         Application Type         Application Name         Income         Authorized by Designation         Last Hodified Date           Income Cartificate         Income/Cartificate         SINOUPURAM DARMARAD         60000.00         Deputy Tabalidar         2022-06-17                                                                                                    |                        | IntegratedCertificate                                    | K MAL     | LIKA                                     | BC-E                 | Shaik                                  | Tahsildar                                |                              | 2022-08-24                    |
| Income Lantance in you Apprication name Income Addressed by Desghation Last Hoolino Last<br>Income Certificate SINGUPURAM DARMARAO 60000.00 Deputy Tahsildar 2022-06-17                                                                                                    |                        | IntegratedCertificate                                    | K MAL     | LIKA                                     | BC-E                 | Shaik<br>Details                       | Tahsildar                                |                              | 2022-08-24                    |
| IncomeCerthicate SINGUPURAM DARMARAD 60000.00 Deputy Tansildar 2022-06-17                                                                                                    |                        | IntegratedCertificate                                    | KMAL      | LIKA<br>Gi                               | BC-E                 | Shaik<br>Details                       | Tahsildar                                | - Pastantina                 | 2022-08-24                    |
|                                                                                                    | Income Certificate No. | Application Type                                         | K MAL     | LIKA<br>Gi<br>ation Name                 | BC-E                 | Shaik<br>Details<br>Income             | Tahsildar<br>Authorized b                | y Designation                | Last Modified Date            |
|                                                                                                    | Income Contilicato No. | IntegratedCertificate Application Type IncomeCertificate | K MAL     | LIKA<br>Gi<br>ation Name<br>PURAM DARMAS | BC-E                 | Shaik<br>Details<br>Income<br>60000.00 | Authorized b<br>Deputy Tahsi             | y Designation<br>Idar        | 2022-08-24                    |
| Groom 10th Details                                                                                                    | Income Contilicato No. | IntegratedCertificate Application Type IncomeCertificate | K MAL     | LIKA<br>Gi<br>ation Name<br>PURAM DARMAN | RAD<br>Groom 10th De | Shaik<br>Details<br>60000.00           | Authorized b<br>Deputy Tahsi             | <b>y Designation</b><br>Idar | 2022-08-24                    |
| Groom 10th Details                                                                                                    | Income Contificate No. | IntegratedCertificate Application Type IncomeCertificate | K MAL     | LIKA<br>Gi<br>ation Name<br>PURAM DARMAN | RAD<br>Groom 10th De | Shaik<br>Details<br>60000.00<br>stails | Tansidar<br>Authorized b<br>Deputy Tahsi | y Designation<br>ider        | Last Modified Date 2022-06-17 |

After conducting field verification, Select Yes/No in "Recommendation". If No is selected, mention relevant remarks.

| (                            | Check List                 | •         |
|------------------------------|----------------------------|-----------|
| Recommendation*              | ⊖ Yes ● No                 |           |
| Remarks*                     |                            |           |
| Upload Verification Document | Choose File No file chosen |           |
|                              |                            |           |
|                              | Forward                    | •         |
|                              | All rights                 | reserved. |

After making relevant recommendation, click on forward. Below screen is displayed.

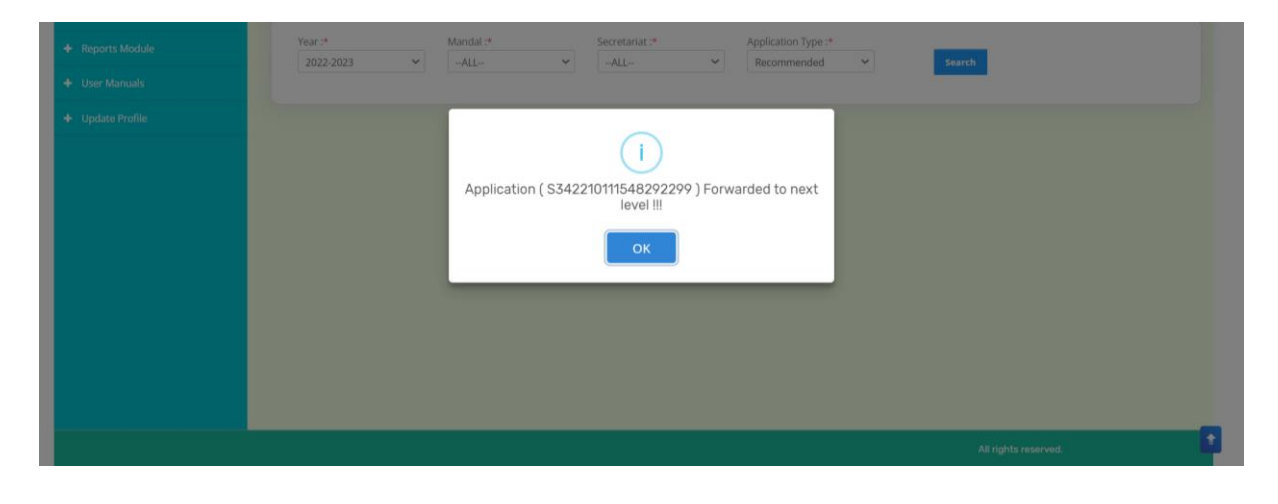

# 4.4 Verification by District Collector

Please click on the URL <u>https://gsws-nbm.ap.gov.in/NBM/#!/Login</u> to login into the NBM Portal. Enter the credentials to login to the NBM portal.

The District Collector can use the username (combination of secretariat code and designation). After login to the NBM portal by the District Collector, click on NBM Schemes Module, YSR Kalyanamasthu/ YSR Shaadi Tohfa button along with other schemes will be displayed. Click on "YSR Kalyanamasthu/ YSR Shaadi Tohfa" the following will be displayed

• Verification

| NBM<br>Navasakam Bi<br>Government of | ary Management<br>a Pradesh Sri Y.S.Jagan Mohan Reddy<br>Sri Y.S.Jagan Mohan Reddy<br>Covernment of Anstres Pradesh |
|--------------------------------------|----------------------------------------------------------------------------------------------------|
|                                      | 748 - COLLECTOR - ELURU                                                                                             |
|                                      |                                                                                                    |
|                                      | Unique Households Benefited Number of Beneficiaries Total Amount Diabursed                                          |
|                                      |                                                                                                    |
|                                      |                                                                                                    |
|                                      |                                                                                                    |
|                                      | Select Scheme* SELECT SCHEME V                                                                                      |
|                                      |                                                                                                    |
|                                      |                                                                                                    |
|                                      |                                                                                                    |
|                                      |                                                                                                    |
|                                      |                                                                                                    |
|                                      |                                                                                                    |

Upon clicking "Verification", "Scheme Application Dashboard" will be displayed as shown below. In the Scheme Application Dashboard page, select "Year" as 2022-2023 and select relevant "Application type". Mandal and Secretariat filters can be set to "All" to view all the applications.

| NBM<br>Navasakam Benef<br>Government of And | Ridary Management Sri Y.S.Jagan Mohan Reddy Kenseh Community of Addies Pradesh                                                                                                    |  |  |  |  |  |  |  |  |
|---------------------------------------------|----------------------------------------------------------------------------------------------------|--|--|--|--|--|--|--|--|
|                                             | SCHEME Application DASHBOARD ( COLLECTOR )                                                                                                    |  |  |  |  |  |  |  |  |
|                                             |                                                                                                    |  |  |  |  |  |  |  |  |
|                                             | TOTAL PENDING COMPLETED                                                                                                    |  |  |  |  |  |  |  |  |
|                                             |                                                                                                    |  |  |  |  |  |  |  |  |
|                                             |                                                                                                    |  |  |  |  |  |  |  |  |
|                                             | Year:*     Mandal:*     Secretariat:*     Application Type:*       2022-2023     -ALL-     -ALL-     Recommended     Search                                                                                                    |  |  |  |  |  |  |  |  |
|                                             |                                                                                                    |  |  |  |  |  |  |  |  |
|                                             | Pending application to take action ( COLLECTOR )                                                                                                    |  |  |  |  |  |  |  |  |
|                                             | DETAILS                                                                                                    |  |  |  |  |  |  |  |  |
|                                             | DETAILS                                                                                                    |  |  |  |  |  |  |  |  |
|                                             | She <sup>2</sup> Application ID <sup>•</sup> Critzen Name <sup>•</sup> Gender <sup>•</sup> No. <sup>•</sup> Scheme Type <sup>•</sup> <sup>Financial</sup> <sup>•</sup> Mandal <sup>•</sup> Secretariat <sup>•</sup> Action <sup>•</sup> |  |  |  |  |  |  |  |  |
|                                             | 1 PEMALE YSR Kalyanamasthu/Shaadi 2022 KALIDINDI KALLAPALEM Verity                                                                                                    |  |  |  |  |  |  |  |  |
|                                             |                                                                                                    |  |  |  |  |  |  |  |  |

"Verify" button is present against each application as shown in the "Scheme Application Dashboard (Collector)" page. Once the "verify" button is clicked upon the following screens will be displayed. Review the application details and documents.

| NBM<br>Navasakam Benefic<br>Government of Andh | iary Management<br>ra Pradesh |                                | Sri Y.S.Jagan Mohan Reddy<br>Hursted Cald Minister<br>Generated of Adventure<br>Contention of the Adventure<br>Sector States (States) |
|------------------------------------------------|-------------------------------|--------------------------------|----------------------------------------------------------------------------------------------------|
| Home                                           |                               | SCHEME Applicat                | ion VERIFICATION ( PDDRDA )                                                                                                    |
| + Track Application Status                     | APPLICA                       | NT DETAILS                     | Certificate View                                                                                                    |
| + NBM Grievance Module                         | APPLICATION ID                |                                | MPDO/MUCOM SECONDARY FIELD VERIFICATION REPORT                                                                                        |
| + NBM Schemes Module                           | APPLICANT NAME                |                                |                                                                                                    |
| + Reports Module                               | SCHEME                        | YSR Kalyanamasthu/Shaadi Tohfa |                                                                                                    |
| + User Manuals                                 | DATE OF APPLICATION           | 12-0CT-2022                    |                                                                                                    |
| + Update Profile                               | GENDER                        | FEMALE                         |                                                                                                    |
|                                                | AADHAAR NUMBER                |                                | Previous                                                                                                    |
|                                                | SECRETARIAT NAME              | KALLAPALEM                     |                                                                                                    |
|                                                | WEA/WWDS RECOMMENDATION       | Yes                            |                                                                                                    |
|                                                | MPDO/MUCOM RECOMMENDED        | Yes                            |                                                                                                    |
|                                                |                               |                                |                                                                                                    |
|                                                |                               |                                | an an an an an an an an an an an an an a                                                                                              |

|                        |            |               |           |                 | Family D        | letails         |                |                  |                   |                    |     |
|------------------------|------------|---------------|-----------|-----------------|-----------------|-----------------|----------------|------------------|-------------------|--------------------|-----|
| Name of the Citizen    | Gender     | Date Of Birth | Caste     | Mobile Number   | Wet Land(Acres) | Dry Land(Acres) | Property(Sqft) | Vehicle(Y/N)     | Govt Employee(Y/N | () Income Tax(Y/N) | P   |
|                        | MALE       | 21-Jun-1986   | 00        |                 | .84             | 0               | 0              | 0                | Govt Employee     | Y                  | C   |
|                        | MI: FEMALE | 24-Jun-1994   | OC        |                 | 0               | 0               | 0              | 0                | 0                 | 0                  | T   |
|                        |            |               |           |                 |                 |                 |                |                  |                   |                    |     |
| 4 II                   |            |               |           |                 |                 |                 |                |                  |                   |                    |     |
|                        |            |               |           |                 | Bride Basi      | c Details       |                |                  |                   |                    |     |
| Aadhar Number Name     | 0          | Father        | Name      | DOB             | Qualificatio    | n Mobile numbe  | r Ricecard Pe  | ermanent Distric | t Permanent Mand  | al Permanent Secr  | eta |
|                        |            | п             |           | 1994-06-24T00:0 | 0:00 B.TECH     |                 | EL             | URU              | KALIDINDI         | KALLAPALEM         |     |
|                        |            |               |           |                 |                 |                 |                |                  |                   |                    |     |
| *                      |            |               |           |                 |                 |                 |                |                  |                   |                    |     |
|                        |            |               |           |                 | Bride Cast      | e Details       |                |                  |                   |                    |     |
| Cast Certificate No.   | Applicati  | on Type       | ٨         | pplication Name | c               | aste Subcas     | te Authori     | zed by Designat  | ion Last          | Modified Date      |     |
|                        | Integrate  | dCertificate  |           |                 | 5               | T Yerukul       | as Tahsiida    | ar               | 202               | 2-04-12            |     |
|                        |            |               |           |                 |                 |                 |                |                  |                   |                    |     |
| P                      |            |               |           |                 |                 |                 |                |                  |                   |                    |     |
|                        |            |               |           |                 | Bride Incon     | ne Details      |                |                  |                   |                    |     |
| Income Certificate No. | Appli      | cation Type   | Ą         | oplication Name |                 | Income          | Author         | ized by Designa  | tion Last         | Modified Date      |     |
|                        | Incon      | neCertificate |           |                 |                 | 180000.         | 00 Deputy      | / Tahsildar      | 202               | 2-07-23            |     |
|                        |            |               |           |                 | Bride 10th      | Details         |                |                  |                   |                    |     |
|                        |            |               |           |                 | Dirido fota     | Jotano          |                |                  |                   |                    | 2   |
| Hall Ticket No.        |            | Board         | Name      |                 | Name            |                 | Status         | Year             | of Passed         |                    |     |
|                        |            |               |           |                 |                 |                 |                | 2003             |                   |                    |     |
|                        |            |               |           |                 |                 |                 |                |                  |                   |                    |     |
| 4                      |            |               |           |                 | Bride Disabil   | ity Netails     |                |                  |                   |                    |     |
|                        |            |               |           |                 | Dide Disubi     | ity betails     |                |                  |                   |                    |     |
| Disability             |            |               | isability | Туре            |                 |                 | Dis            | ability %        |                   |                    |     |
| No                     |            |               |           |                 |                 |                 |                |                  |                   |                    |     |
|                        |            |               |           |                 |                 |                 |                |                  |                   |                    |     |

| Addres Namber     Name     Fether Name     D08     Qualification     Mobile number     Risecard     Permanent District     Permanent Mandal     Permanent Secretariat       N     08-3ui-88     8.TECH     Image: Constraint Secretariat     KAKINADA     KAKINADA     KAKINADA     NetwinunSIFFJUNCTION-01       Constraint Secretariat       Constraint Secretariat       Constraint Secretariat       Constraint Secretariat       Constraint Secretariat       KAKINADA     KAKINADA       Constraint Secretariat       Constraint Secretariat       Cast Certificate No.     Application Nume     Cast     Subcaste     Authorized by Designation     Last Modified Date       Constraint Secretariat       Integrated Certificate       Integrated Certificate       KALIKA     BC-E     Shaik     Tahsildar     2022-08-24                                                                                                    | Audhar Number       Name       Fether Name       DOB       Qualification       Mobile number       Flicecard       Permanent Mandal       Permanent Mandal       Permanent Man |              |                                    |                     |                        | G                           | iroom Basic De       | tails              |                              |                              |                                  |
|----------------------------------------------------------------------------------------------------|----------------------------------------------------------------------------------------------------|--------------|------------------------------------|---------------------|------------------------|-----------------------------|----------------------|--------------------|------------------------------|------------------------------|----------------------------------|
| Nome       OB-Jul-BB       B.TECH       KAKINADA       KAKINADA       NEWMUNSIFFJUNCTION-01         Croom Caste Details         Croom Caste Details         Cast Contificate No.       Application Name       Cast       Subcasts       Authortcad by Designation       Last Modified Date         IntegratedCentificate       K MALLIKA       BC-E       Shaik       Tansidar       2022-08-24         Croom Income Details         Income Centificate No.       Application Name       Income       Authortcad by Designation       Last Modified Date         Income Centificate         Income Centificate No.       Application Name       Income       Authortcad by Designation       Last Modified Date         Income Centificate No.       Application Name       Income       Authortcad by Designation       Last Modified Date         Income Centificate         Income Centificate       SINGUPURAM DARMARAD       0000.00       Deputy Tahsildar       2022-06-17 | N       OB-JUI-98       B.TECH       KAKINADA       KAKINADA       NEWMUNSIFFJUI         Groom Caste Details         Casta Certificate No.       Application Type       Application Name       Casta       Subcaste       Authorized by Designation       Last Modifie         IntegratedCertificate         K MALLIKA       BC-E       Shaik       Tahsildar       2022-08-2         IntegratedCertificate       K MALLIKA       BC-E       Shaik       Tahsildar       2022-08-2         IntegratedCertificate       K MALLIKA       BC-E       Shaik       Tahsildar       2022-08-2         IntegratedCertificate       K MALLIKA       BC-E       Shaik       Tahsildar       2022-08-2         IntegratedCertificate       K MALLIKA       BC-E       Shaik       Tahsildar       2022-08-2         IntegratedCertificate       K MALLIKA       BC-E       Shaik       Tahsildar       2022-08-2         IntegratedCertificate       K MALLIKA       BC-E       Shaik       Tahsildar       Last Modifie                                                                                                    | Name         | Father                             | her Name DO         | ов (                   | ualification                | Mobile number        | Ricecard           | Permanent District           | Permanent Mandal             | Permanent Secretariat            |
| Groom Caste Details           Cast Certificate No.         Application Name         Caste         Subcaste         Authorized by Designation         Last Hodified Date           IntegratedCertificate         K MALLIKA         BC-E         Shaik         Tahaildar         2022-08-24           Coroom Docume Details                                                                                                    | Groom Caste Details           Cast Cartificate No.         Application Type         Application Name         Caste         Subcaste         Authorized by Designation         Last Hoolifie           IntegratedCartificate         K         MALLIKA         BC-E         Shalk         Tabsildar         2022-08-2                                                                                                    | N            |                                    | 08                  | 8-Jul-88 E             | I.TECH                      |                      |                    | KAKINADA                     | KAKINADA                     | NEWMUNSIFFJUNCTION-01            |
| Groom Caste Details           Groom Caste Details           Cast Certificate No.         Application Type         Application Name         Caste         Subcaste         Authorized by Designation         Last Hodified Date           IntegratedCertificate         K MALLIKA         BC-E         Shaik         Tansidar         2022-08-24           Groom Income Details           Income Details           Income Certificate No.         Application Type           Application Name         Income         Authorized by Designation         Last Modified Date           Income Certificate         SINGUPURAM DARMARAD         60000.00         Deputy Tahsildar         2022-06-17                                                                                                    | Cast Certificate No. Application Type Application Name Caste Subcaste Authorized by Designation Last Modifier     Integrated Certificate K MALLIKA BC-E Shalk Tahsildar 2022-08-2      Groom Income Details     Income Certificate No. Application Type Application Name Income Details                                                                                                    |              |                                    |                     |                        |                             |                      |                    |                              |                              |                                  |
| Cast Cartificate No.         Application Type         Application Name         Caste         Subcaste         Authorized by Designation         Last Modified Date           IntegratedCortificate         K MALLIKA         BC-E         Shaik         Tahsidar         2022-08-24           Groom Income Details           Income Certificate No.         Application Type         Application Name         Income         Authorized by Designation         Last Modified Date           Income Certificate         SiNGUPURAM DARMARAD         6000.00         Deputy Tahsildar         2022-06-17                                                                                                    | Cast Cartificate No.         Application Type         Application Name         Caste         Subcastle         Authorized by Designation         Last Hoofilie           IntegratedCartificate         K MALLIKA         BC-E         Shaik         Tansildar         2022-08-2           Groom Income Details           Income Cartificate No.         Application Type         Application Name         Income         Authorized by Designation         Last Modifie                                                                                                    |              |                                    |                     |                        | G                           | room Caste De        | atails             |                              |                              |                                  |
| Cast Cartificate No.         Application Type         Application Name         Caste         Subcaste         Authorized by Designation         Last Modified Date           IntegratedDertificate         K MALLIKA         BC-E         Shaik         Tahsildar         2022-08-24           Groom Income Details           Income Cartificate No.         Application Type         Application Name         Income         Authorized by Designation         Last Modified Date           Income Cartificate No.         Application Type         Application Name         Income         Authorized by Designation         Last Modified Date           Income/Cartificate         SINGUPURAM DARMARAD         6000.00         Deputy Tahsildar         2022-06-17                                                                                                    | Cast Cartificate No.         Application Type         Application Name         Caste         Subcasts         Authorized by Designation         Last Hodifi-           IntegratedCertificate         K MALLIKA         BC-E         Shalk         Tahsildar         2022-08-24           Groom Income Details           Income Certificate No.         Application Type         Application Name         Income         Authorized by Designation         Last Hodifi-                                                                                                    |              |                                    |                     |                        | ~                           |                      | rtans              | _                            |                              |                                  |
| IntegratedCertificate         K MALLIKA         BC-E         Shalk         Tahalidar         2022-08-24           Groom Income Details           Income Certificate No.         Application Type         Application Name         Income         Authorized by Designation         Last Modified Date           IncomeCertificate         SINOUPURAM DARMARAD         60000.00         Deputy Tahalidar         2022-06-17                                                                                                    | IntegratedCertificate K MALLIKA BC-E Shaik Tahsildar 2022-08-2<br>Groom Income Details Income Certificate No. Application Type Application Name Income Authorized by Designation Last Hoofife                                                                                                    | lo. Applicat | Application Type                   |                     | Applicati              | on Name                     | Caste                | Subcaste           | Authorized b                 | y Designation                | Last Modified Date               |
| Groom Income Details      Income Certificate No.     Application Type     Application Name     Income     Authorized by Designation     Last Modified Date     Income     IncomeCertificate     SINGUPURAM DARMARAD     60000.00     Deputy Tahsildar     2022-06-17                                                                                                    | Groom Income Details Income Certificate No. Application Type Application Name Income Authorized by Designation Last Hoofile                                                                                                    | Integrat     | IntegratedCertifical               | cate                | K MALLIK               | A                           | BC-E                 | Shaik              | Tahsildar                    |                              | 2022-08-24                       |
| Income Certificate No.         Application Type         Application Name         Income         Authorized by Designation         Last Modified Date           Income         Income         SINGUPURAM DARMARAD         60000.00         Deputy Tahsildar         2022-06-17                                                                                                    | Income Dettificate No. Application Type Application Name Income Authorized by Designation Last Hodific                                                                                                    |              |                                    |                     |                        |                             |                      |                    |                              |                              |                                  |
| Income Cartificate No. Application Type Application Name Income Authoritzed by Designation Last Modified Date IncomeCertificate SINGUPURAM DARMARAD 6000.00 Deputy Tarislidar 2022-06-17                                                                                                    | Income Certificate No. Application Type Application Name Income Authorized by Designation Last Modifie                                                                                                    |              |                                    |                     |                        | Gr                          | oom Income D         | etails             |                              |                              |                                  |
| IncomeCertificate SINGUPURAM DARMARAO 60000.00 Deputy Tahsildar 2022-06-17                                                                                                    |                                                                                                    |              |                                    |                     |                        | Gr                          | oom Income D         | etails             |                              |                              |                                  |
|                                                                                                    | IncomeCertificate SINGUPURAM DARMARAD 60000.00 Deputy Tahsildar 2022-06-17                                                                                                    | te No. App   | Application Typ                    | уре                 | Applicatio             | Gr<br>n Name                | oom Income D         | etails<br>Income   | Authorized b                 | y Designation                | Last Modified Date               |
|                                                                                                    |                                                                                                    | te No. App   | Application Typ<br>IncomeCertifica | ype<br>icate        | Application            | Gr<br>n Name<br>RAM DARMAR  | NAO                  | Income<br>60000.00 | Authorized b<br>Deputy Tahsi | <b>y Designation</b><br>Idar | Last Hodified Date 2022-06-17    |
|                                                                                                    | Groom 10th Details                                                                                                    | te No. App   | Application Typ                    | <b>ype</b><br>icate | Application            | Gr<br>In Name<br>RAM DARMAR | NAO                  | Income<br>60000.00 | Authorized b<br>Deputy Tahsi | <b>y Designation</b><br>Idar | Last Modified Date 2022-06-17    |
| Groom 10th Details                                                                                                    | Hall Ticket No. Board Name Name Status Year of Passed                                                                                                    | te No. App   | Application Typ<br>IncomeCertifica | ype<br>icate        | Application<br>SINGUPU | Gr<br>n Name<br>RAM DARMAR  | NAO<br>Groom 10th De | Income<br>60000.00 | Authorized b<br>Deputy Tahsi | y Designation<br>(dar        | Last Modified Date<br>2022-06-17 |

After reviewing the application, select Yes/No in "Recommendation". If No is selected, mention relevant remarks. Upload the Field Verification Document. Then Click on "Approve" or "Reject"

# 5. Frequently Asked Questions

| Sl No | Question                                           | Answer                                              |
|-------|----------------------------------------------------|-----------------------------------------------------|
| 1     | చాలామంది బెనిఫిషరీస్ లాస్ట్ ఇయర్ మ్యారేజ్          | 01.10.2022 తరవాత జరిగిన వివాహం మాత్రమమే             |
|       | చేసుకున్న వాళ్లు మేము కూడా అప్లై చేయవచ్చా          | పరిగణింపబడుతుంది. పెళ్లి జరిగిన 60 రోజుల లోపు       |
|       | సార్ అని అడుగుతున్నారు.                            | ధరఖాస్తు చేసుకోవాలి.                                |
| 2     | పెళ్లికూతురు OR పెళ్లి కొడుకు పక్క రాష్ట్రం వాళ్లు | పెళ్లికూతురు మరియు పెళ్లి కొడుకు తప్పనిసరిగా        |
|       | ఉంటే ఈ స్కీమ్ కి అర్హులా?                          | ఆంద్ర ప్రదేశ్ కి చెంది ఉండాలి.                      |
| 3     | పెళ్లికూతురు వాళ్ళు చాలా పేదవాళ్లు,పెళ్లి కొడుకు   | పెళ్లికూతురు మరియు పెళ్లి కొడుకు ఇద్దరూ సిక్స్      |
|       | వాళ్ళ ఇంట్లో గవర్న మెంట్ పెన్షనర్ ఉంటే             | స్టెప్ కి అర్హులై ఉండాలి.                           |
|       | అటువంటి వాళ్ళు Eligible అవుతారా సార్               |                                                     |
| 4     | 10 వ తరగతి దూరవిద్య విధానంలో పూర్తి చేసిన          | అర్హులు , 10 వ తరగతి పూర్తయినది అని నిర్ధారించే     |
|       | వారు అర్హుల.                                       | సర్షిఫికేట్లు "other" అనే ఆప్షన్ లో అప్లోడు చేయండి. |
| 5     | BOCWWB CARD కలిగిన వారు లేదా వారి                  | పెళ్ళికూతురుకు కాని తన తల్లి తండ్రులుకు కాని        |
|       | కుటుంబ సభ్యులు CASTE- OC                           | BOCWWB CARD కలిగి ఉండాలి.                           |
|       | అయితే వారు దరఖాస్తు చేసుకోవచ్చా                    |                                                     |
| 6     | అమ్మాయికి మొదటి వివాహం అబ్బాయికి సెకండ్            | అవును ధరఖాస్తు చేసుకోవచ్చును                        |
|       | marriageఇలాంటి cases లో దరఖాస్తు                   |                                                     |
|       | చేయవచ్చునా                                         |                                                     |
| 7     | MINORTIES లో ఉండే OC MUSLIM                        | అవును                                               |
|       | వాళ్ళు అర్హులు అవుతారా                             |                                                     |
| 8     | OC caste అమ్మాయి, ST caste అబ్బాయి                 | అర్హులు కాదు. పెళ్ళికూతురు SC                       |
|       | marriage చేసుకున్నారు. అమ్మాయికి                   | /ST/BC/Minorities/differently abled/                |
|       | కల్యాణమస్తు apply చేయవచ్చా                         | BOCWWB members అయితేనే అర్ధులు .                    |
| 9     | వరుడు మాత్రమే వికలాంగుడై ఉండి వధువు                | అర్హులు                                             |
|       | వికలాంగురాలు కాకుండా oc అయితే అర్హుల ?             |                                                     |